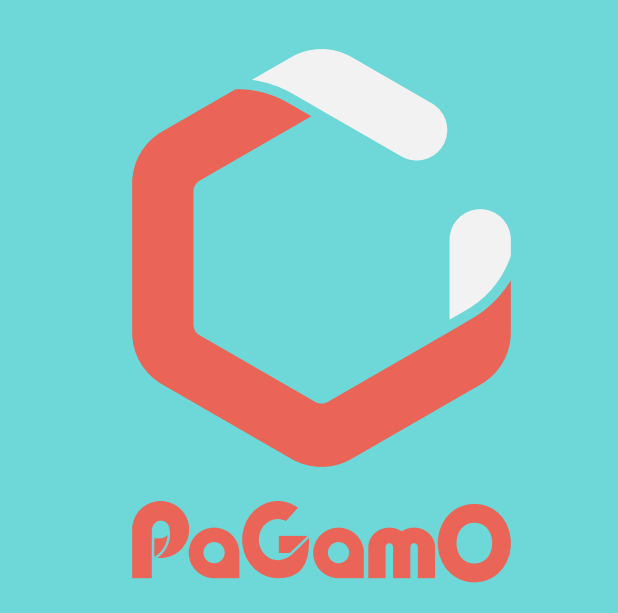

# 校園園艶版 師生帳號管理介面教學

### PaGamO團隊

# 十分鐘創建全校帳號

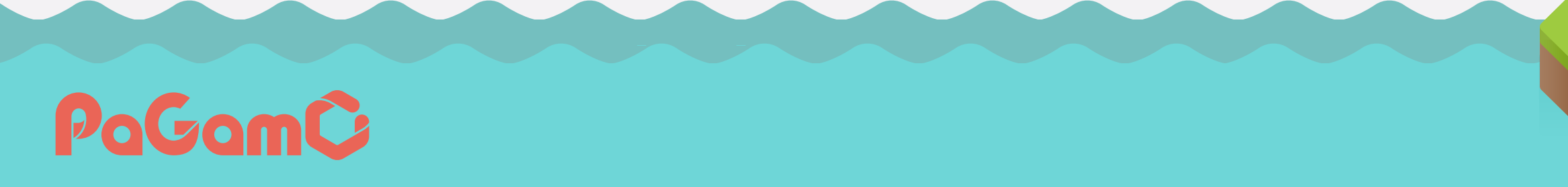

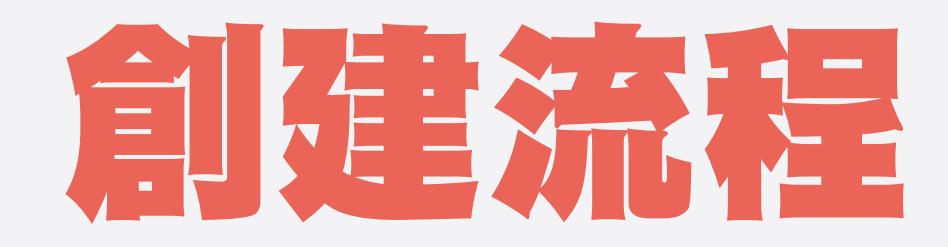

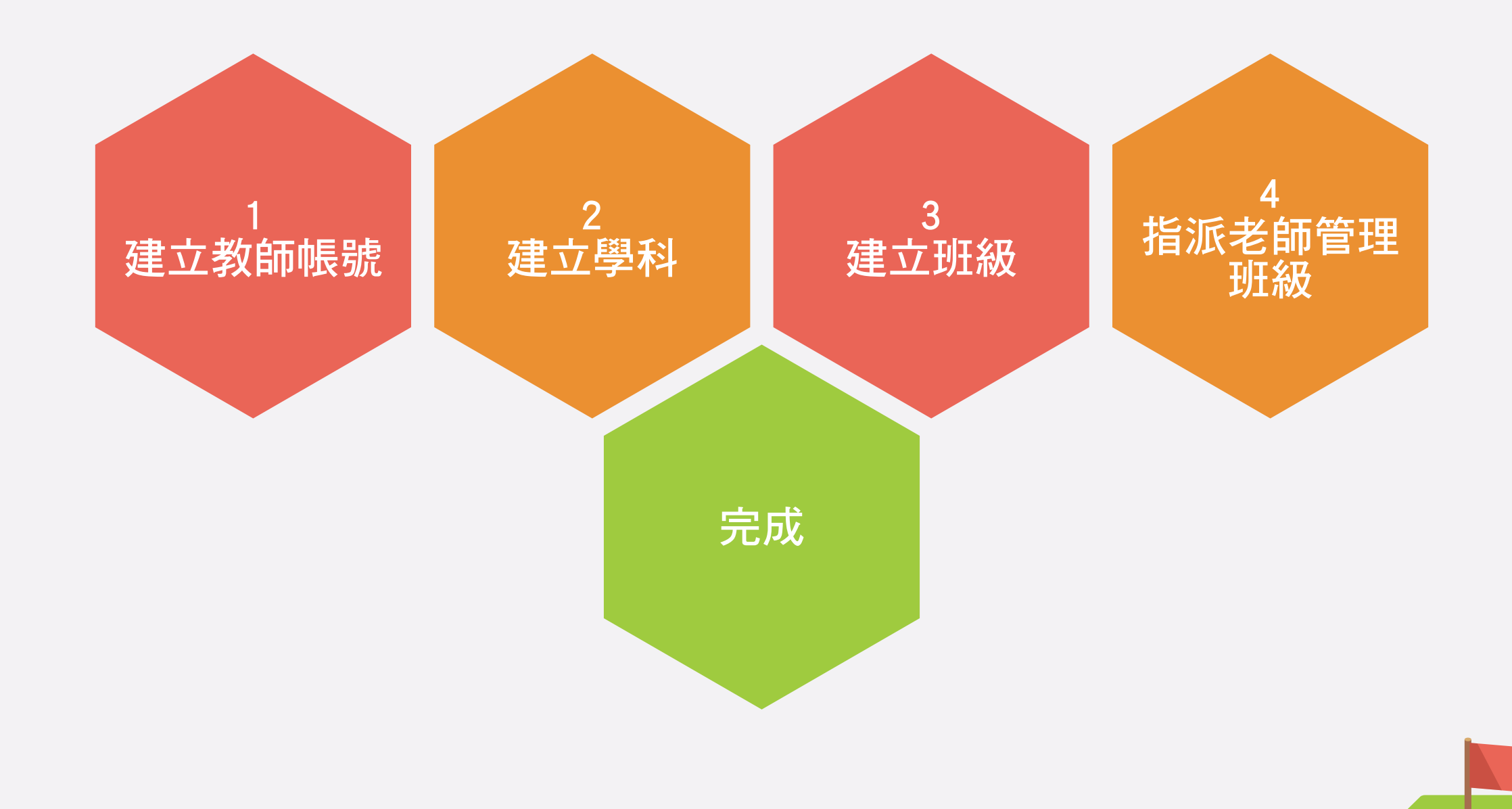

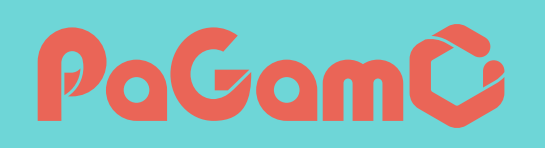

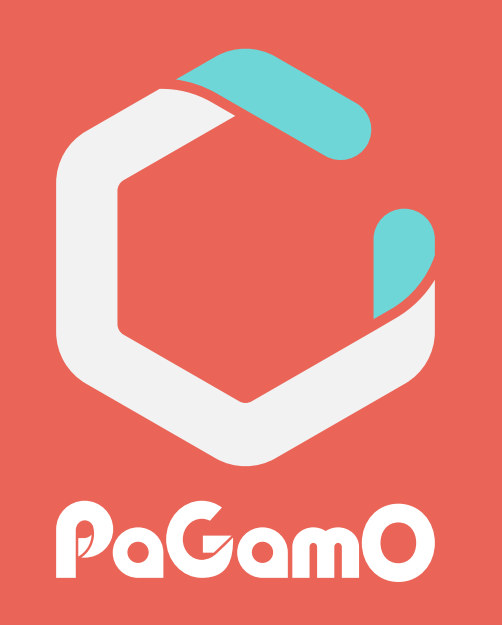

# 進入師生帳號管理介面

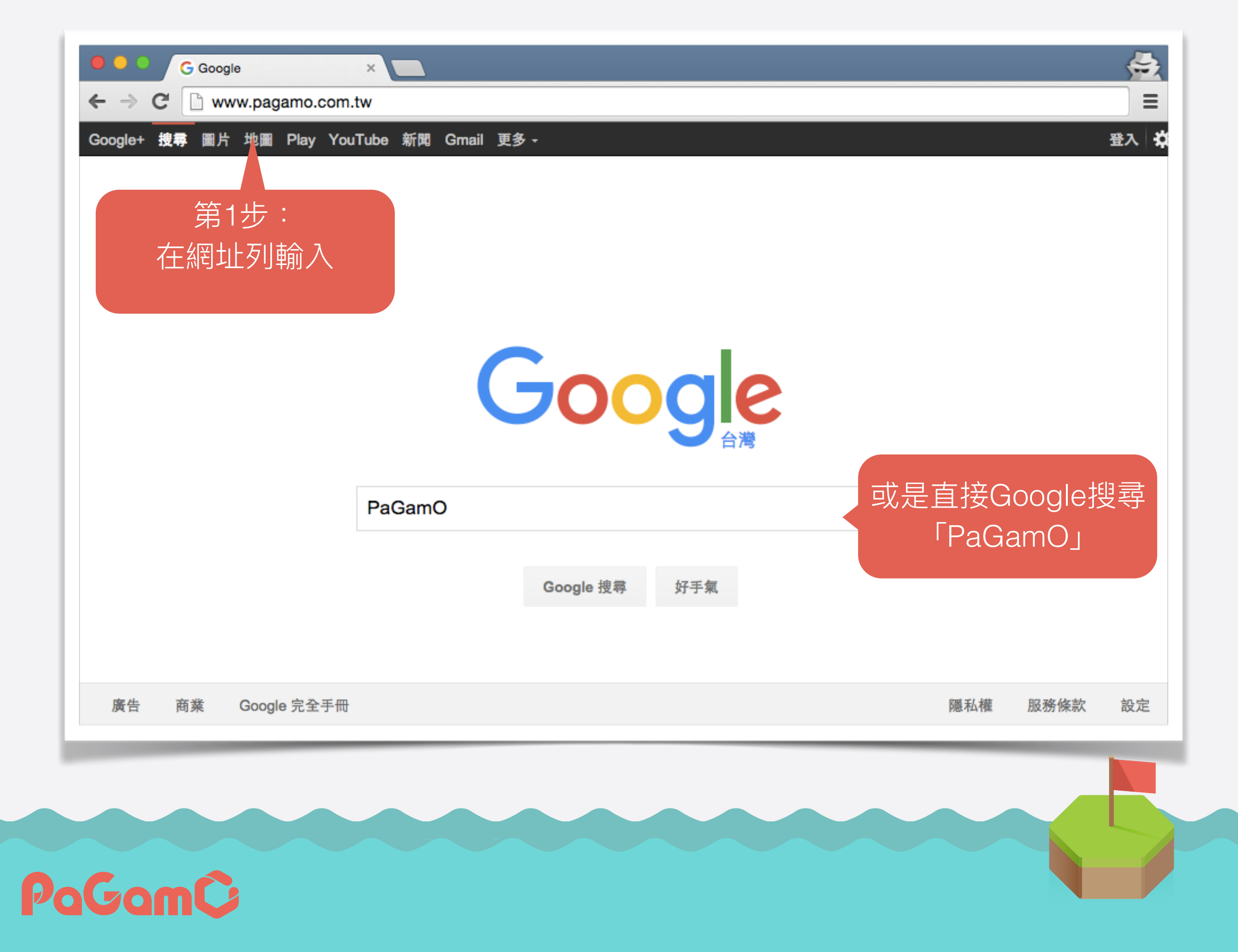

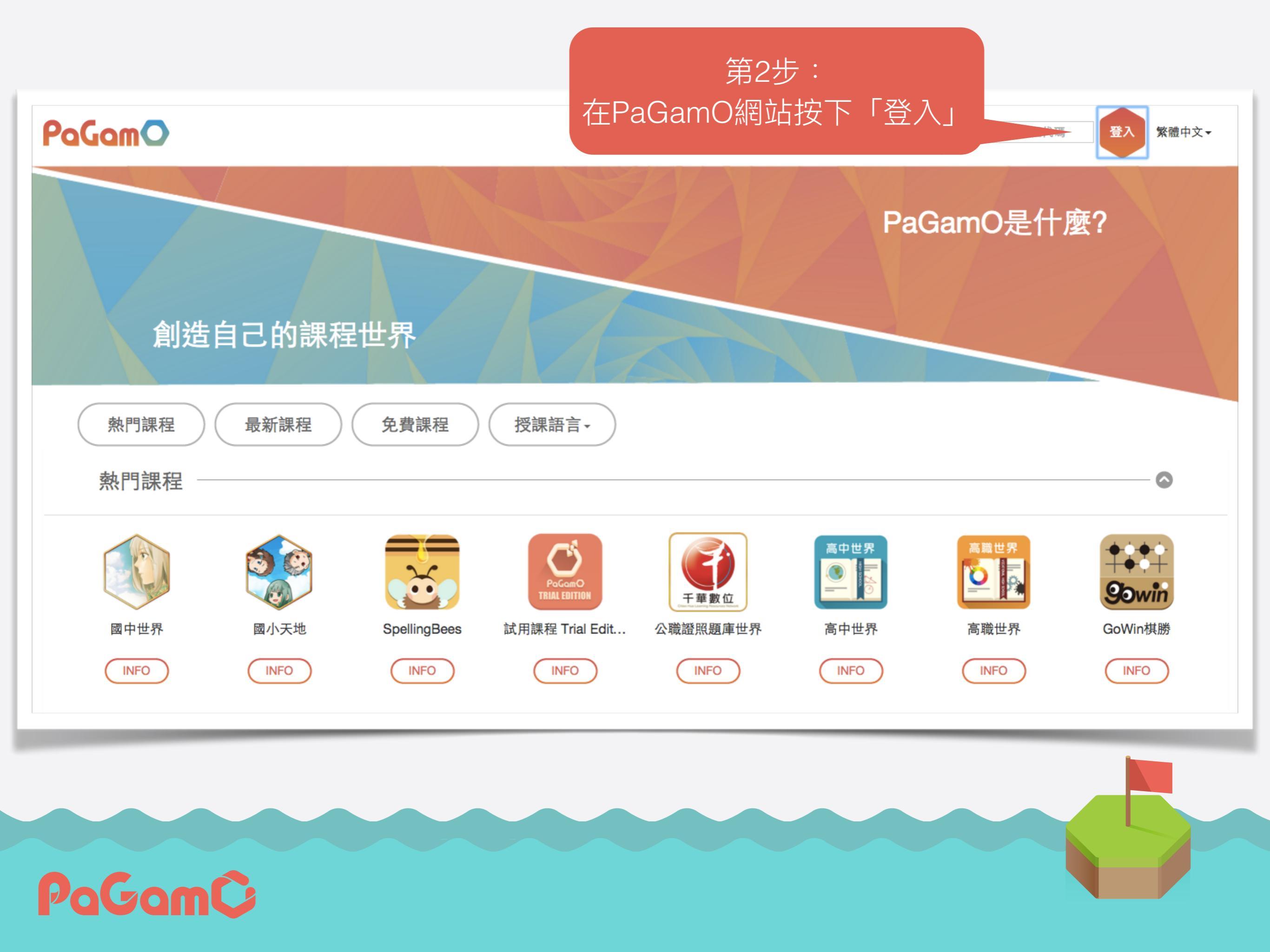

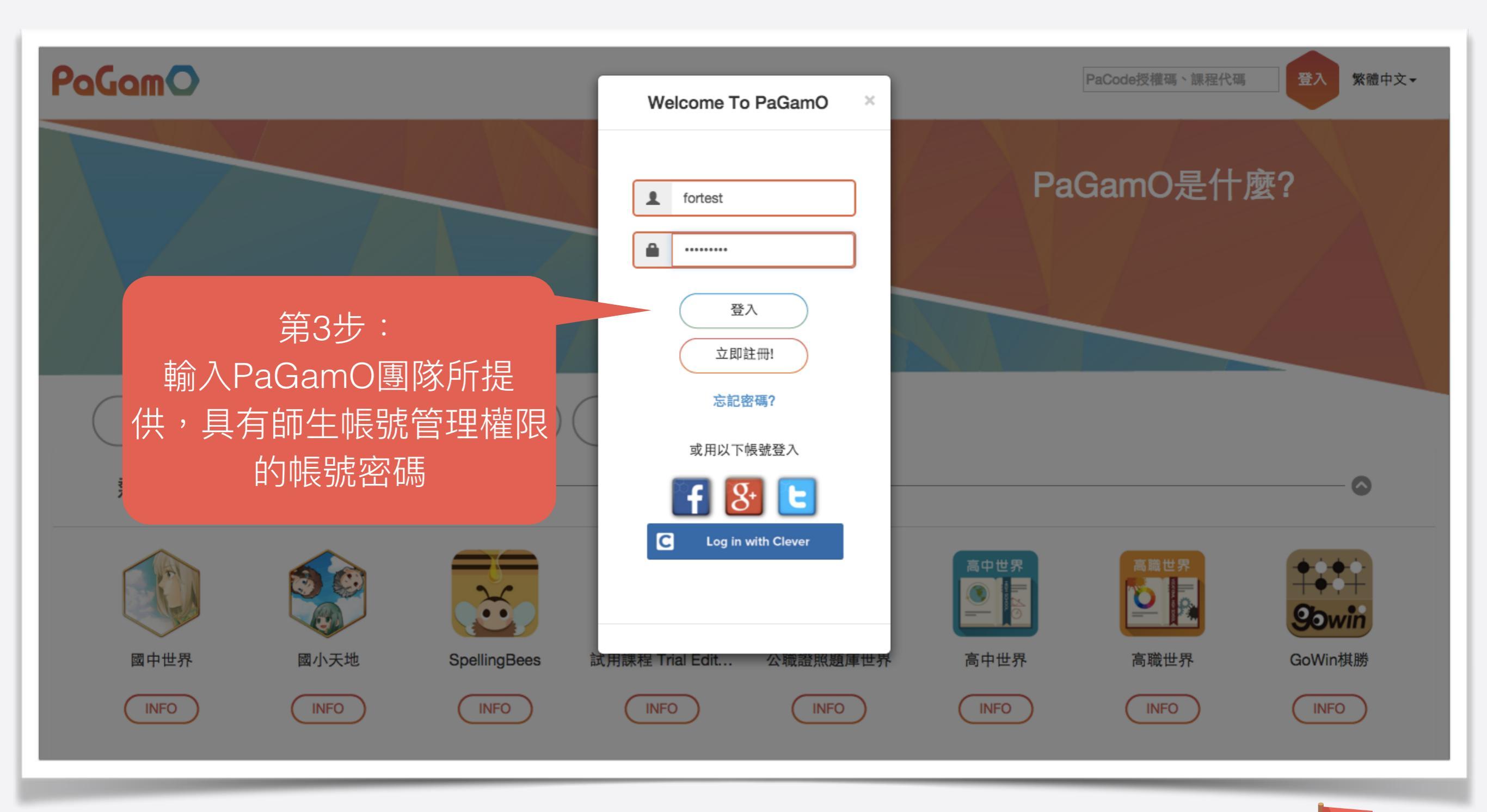

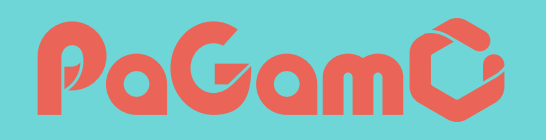

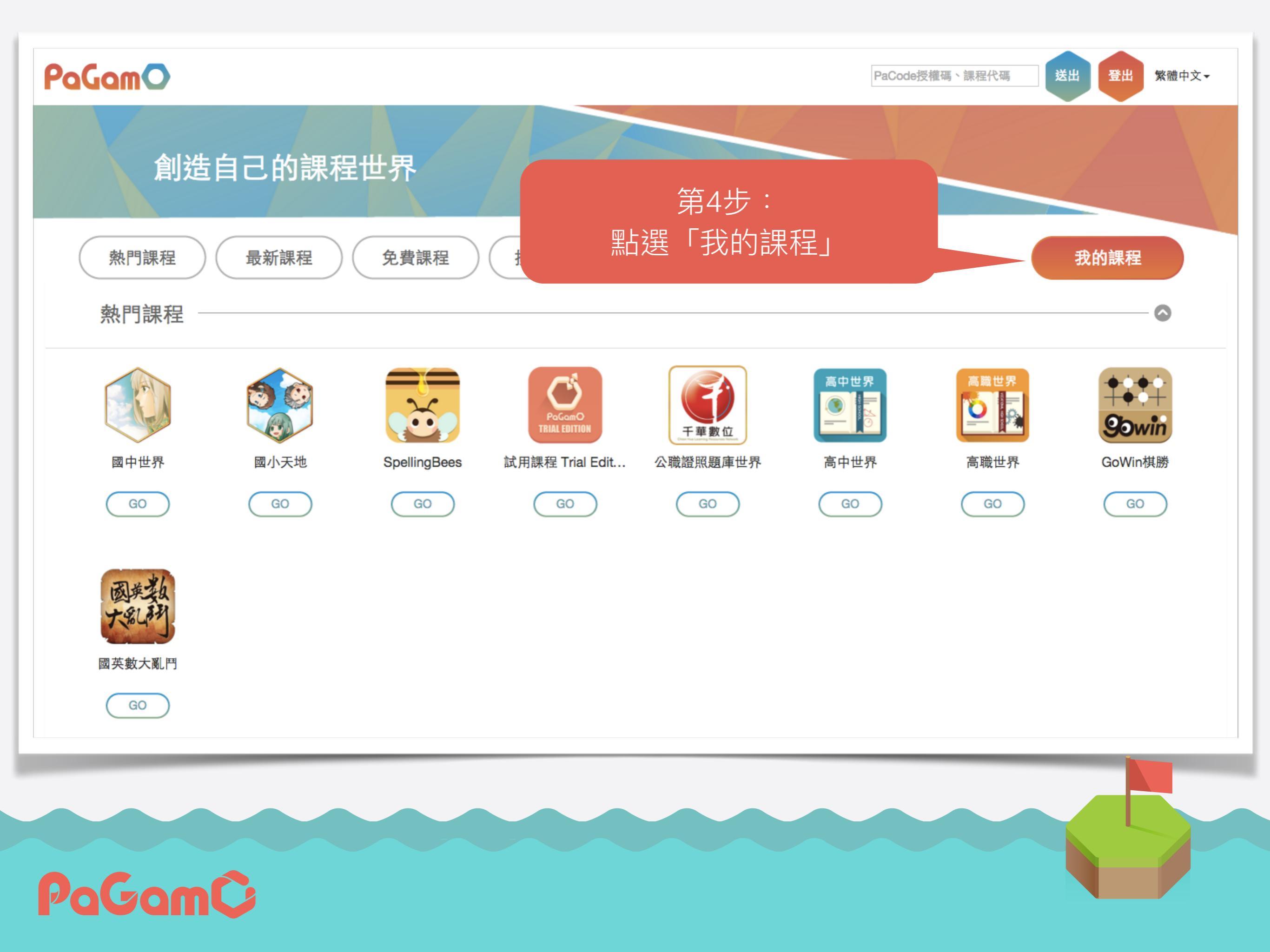

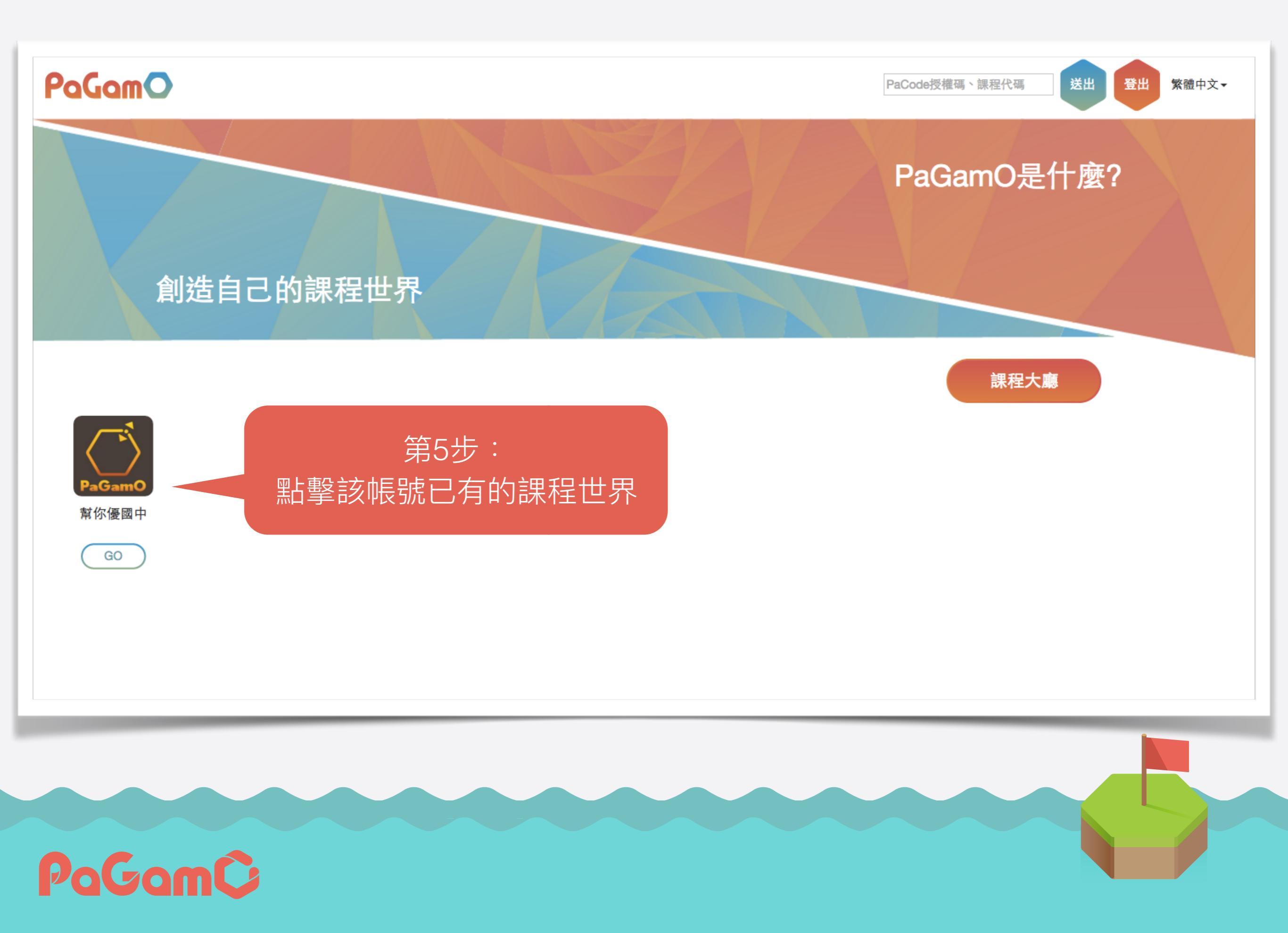

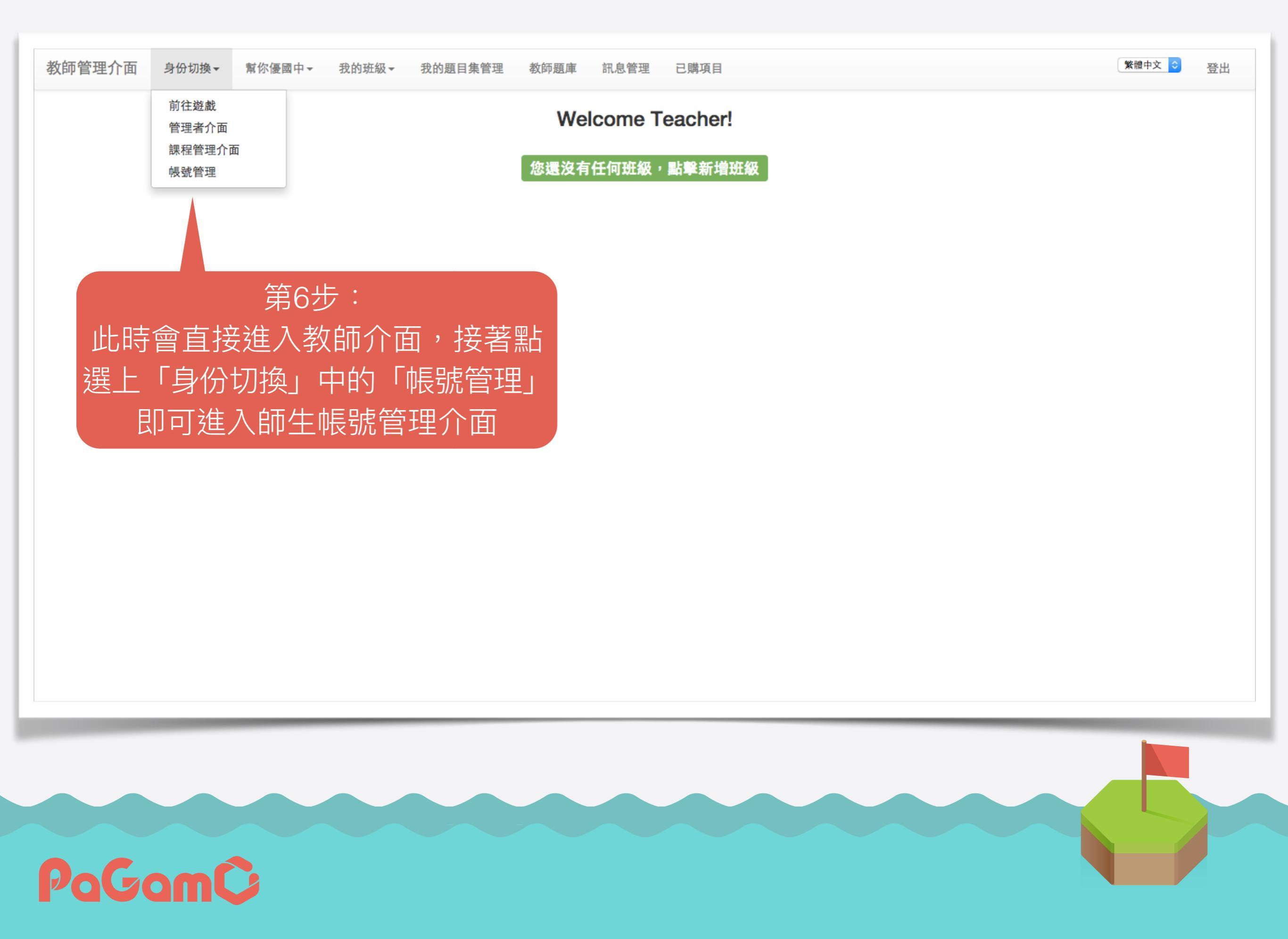

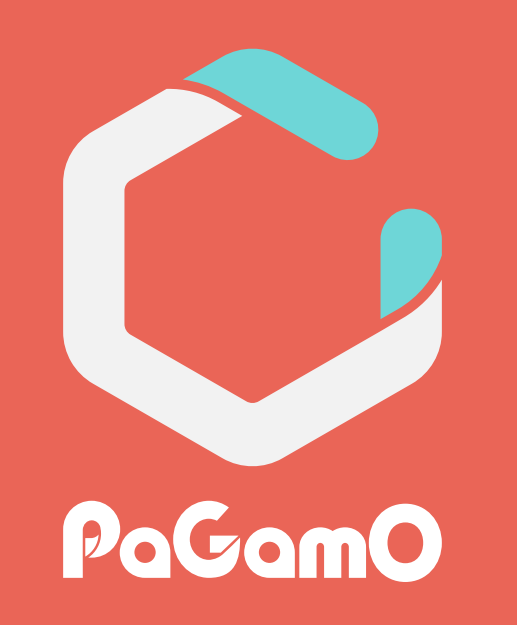

# 創建教師賬號

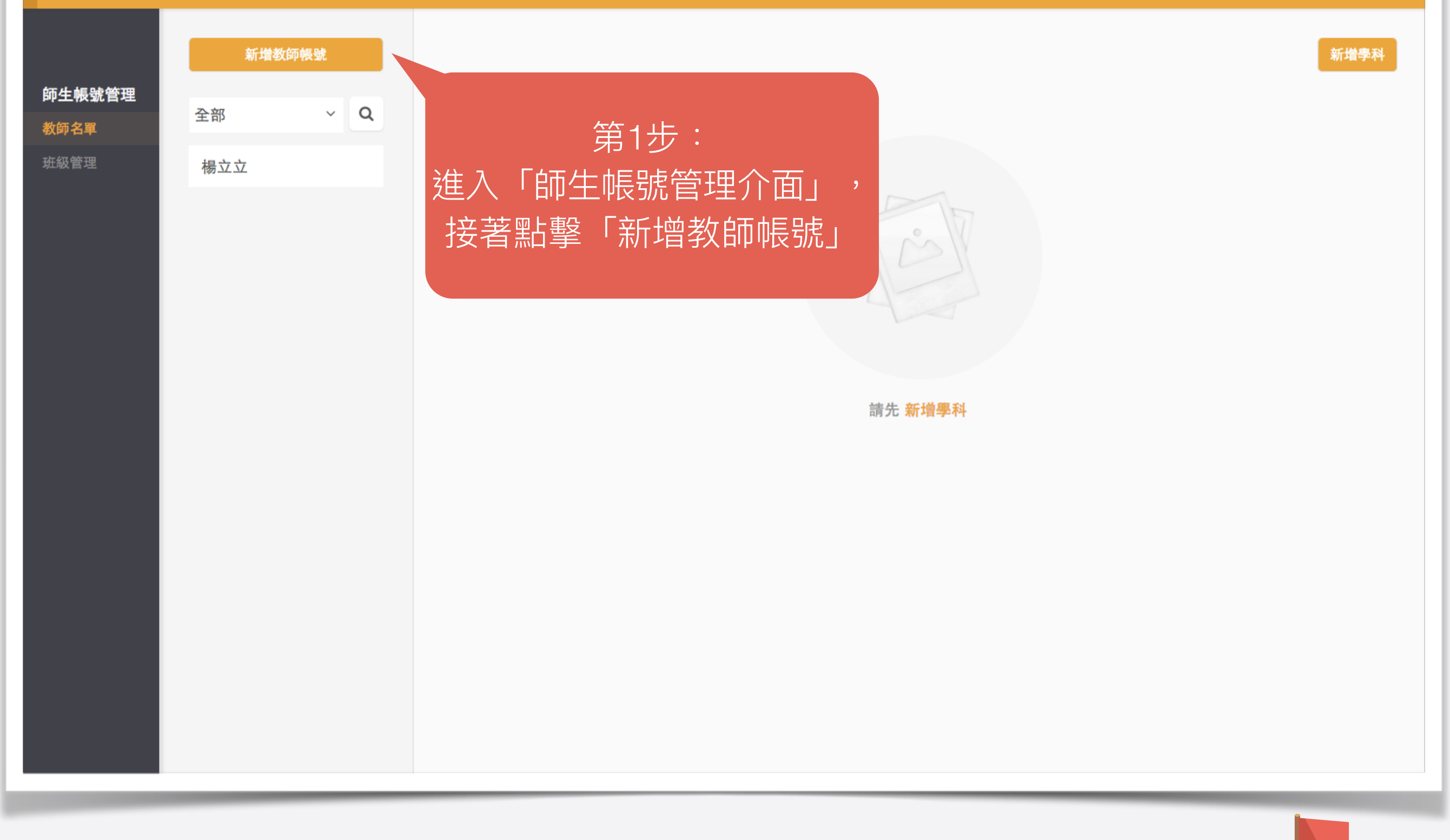

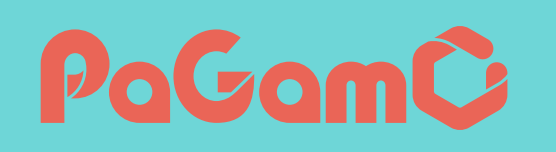

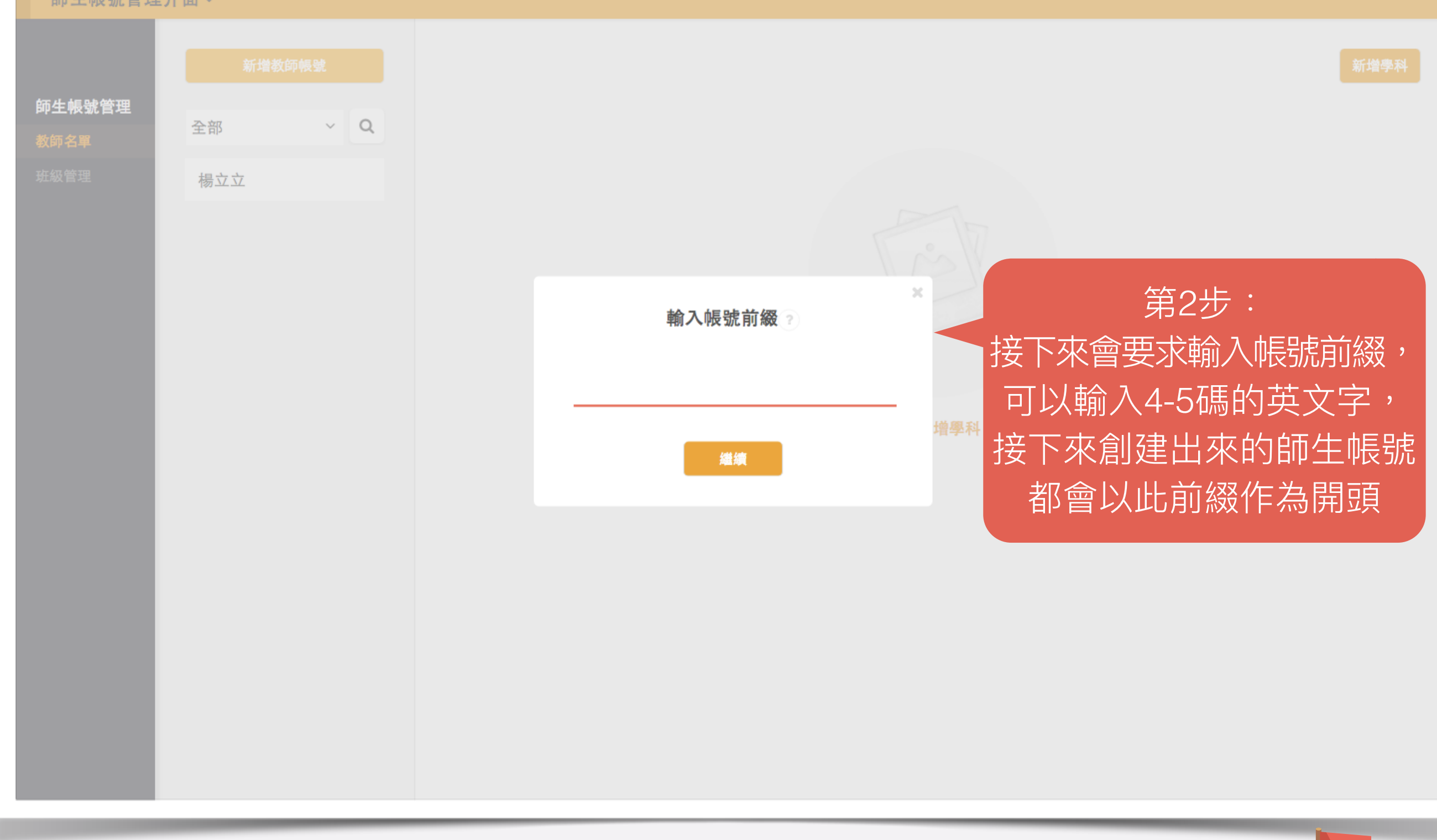

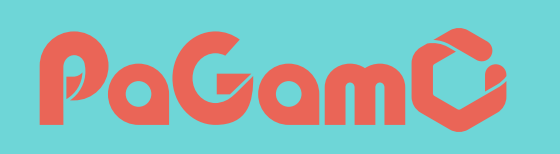

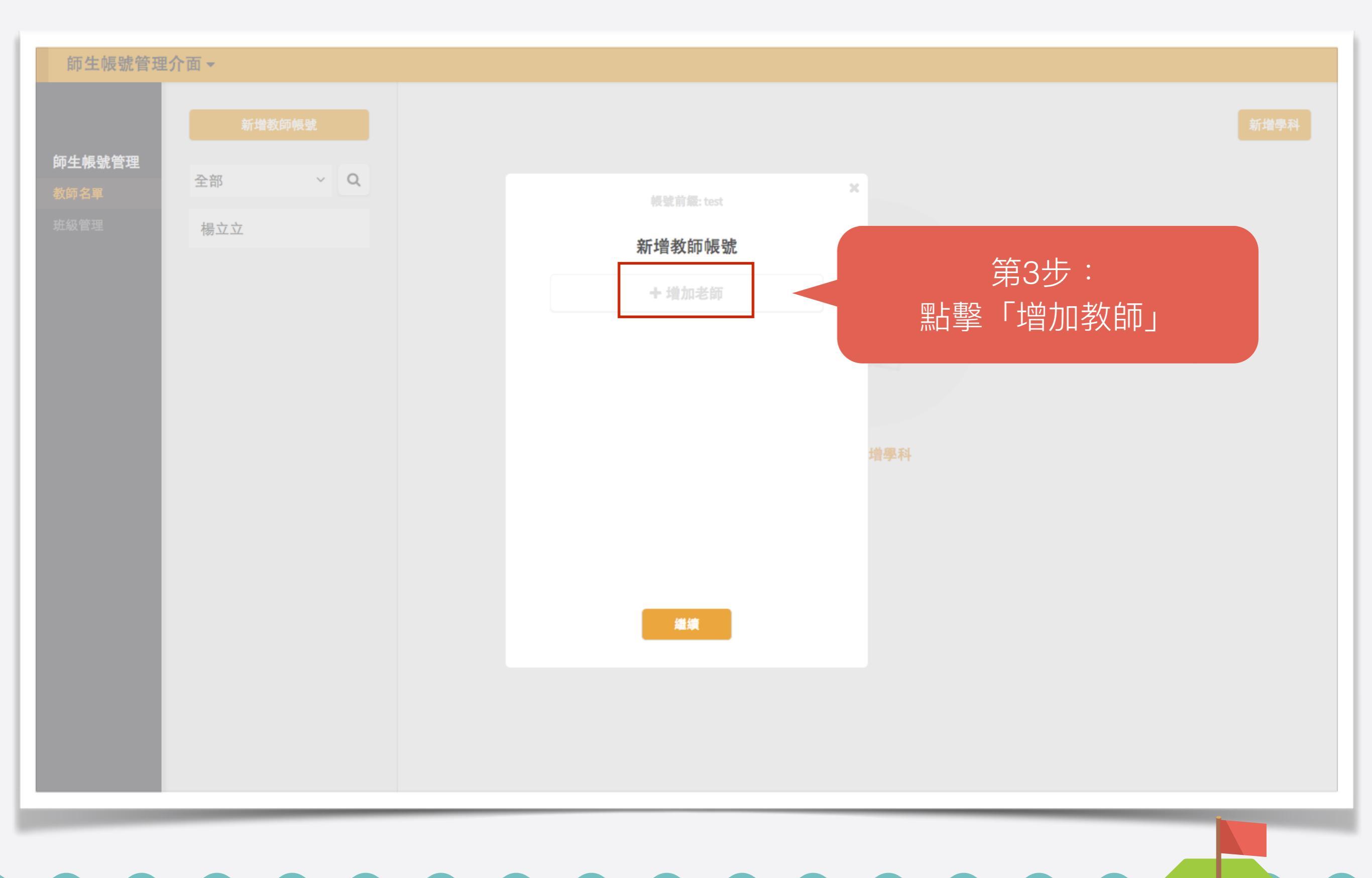

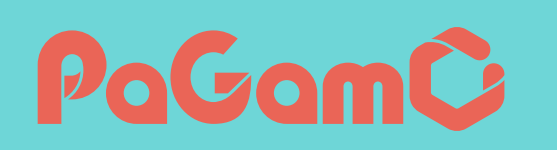

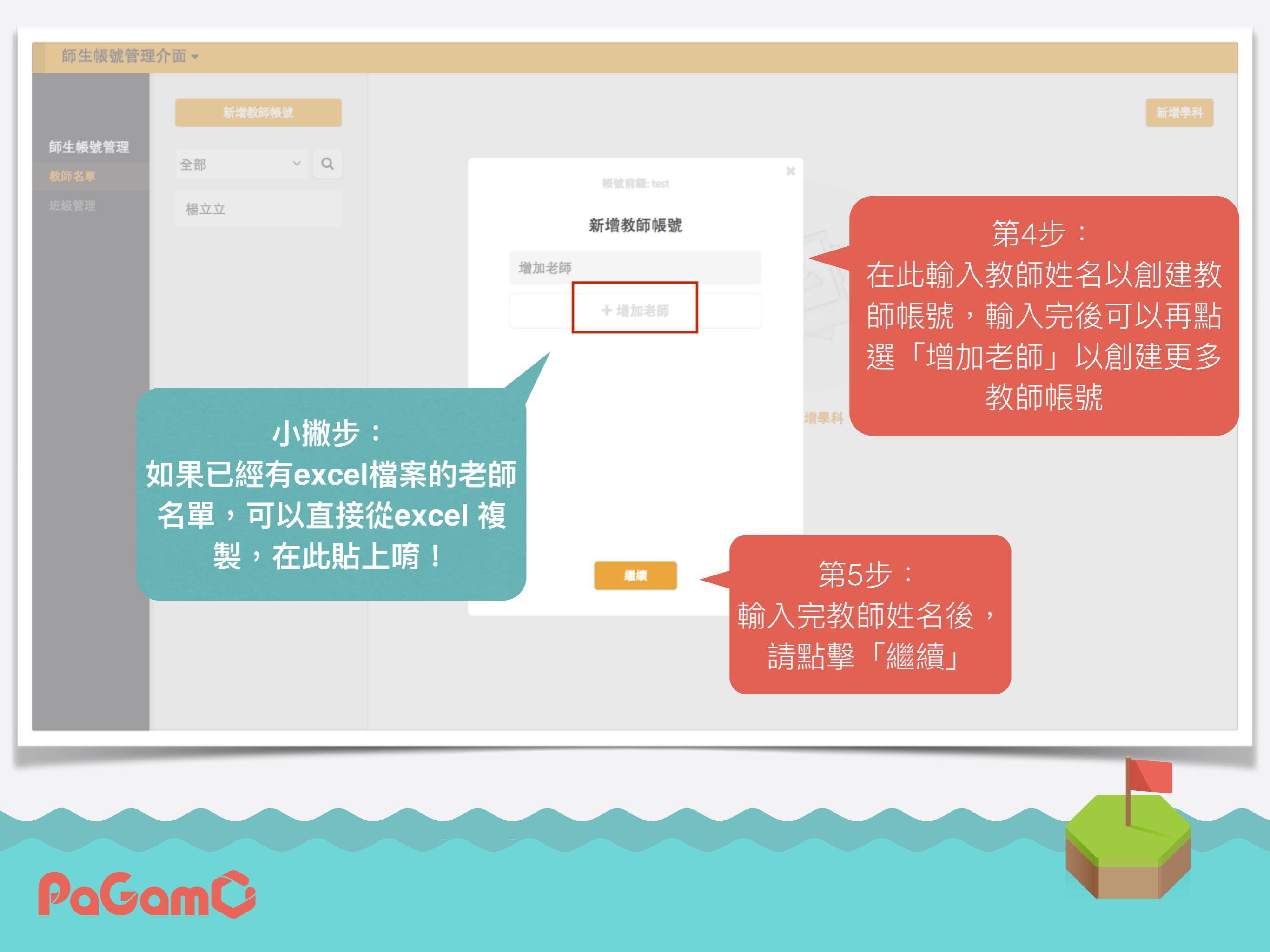

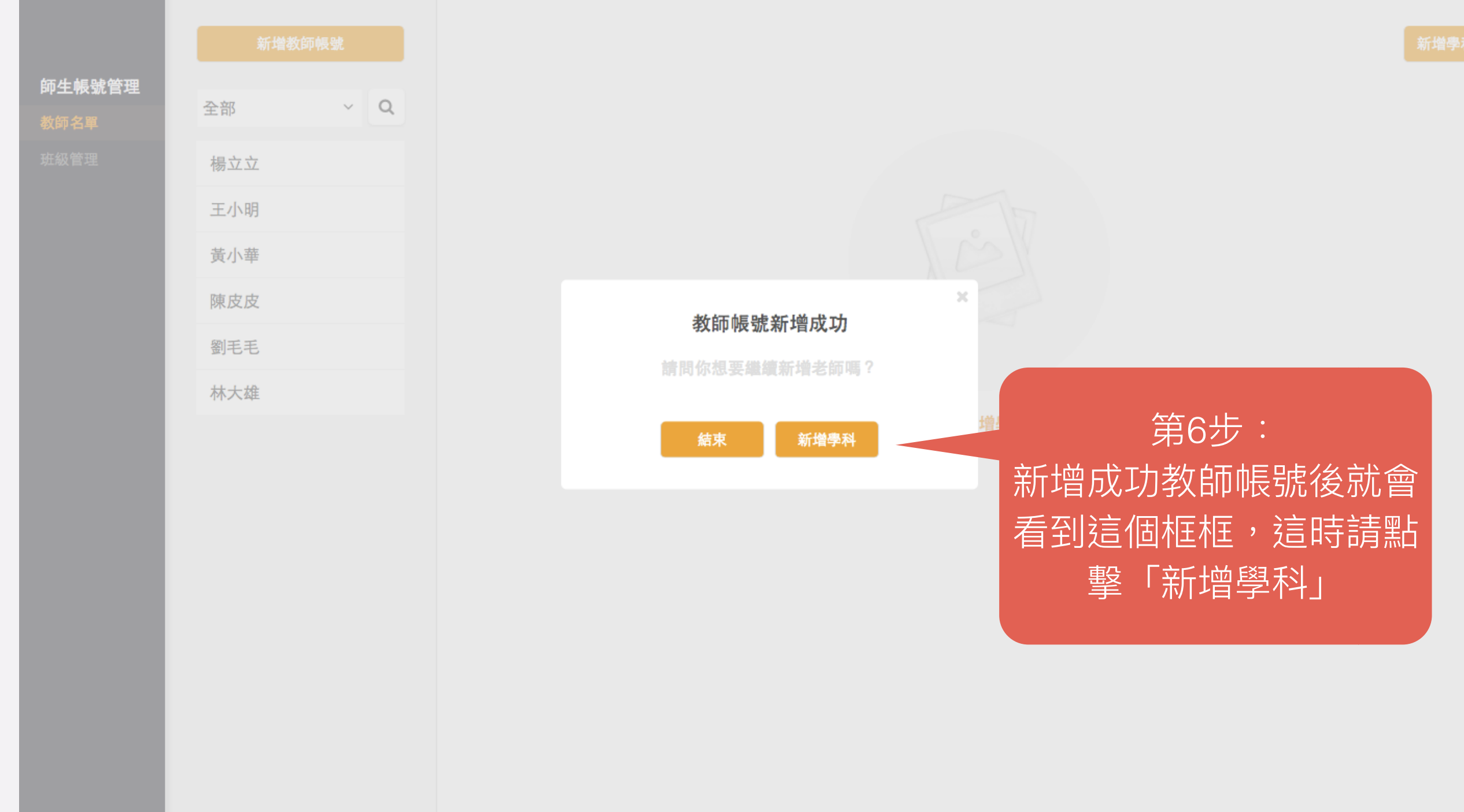

PaGamÇ

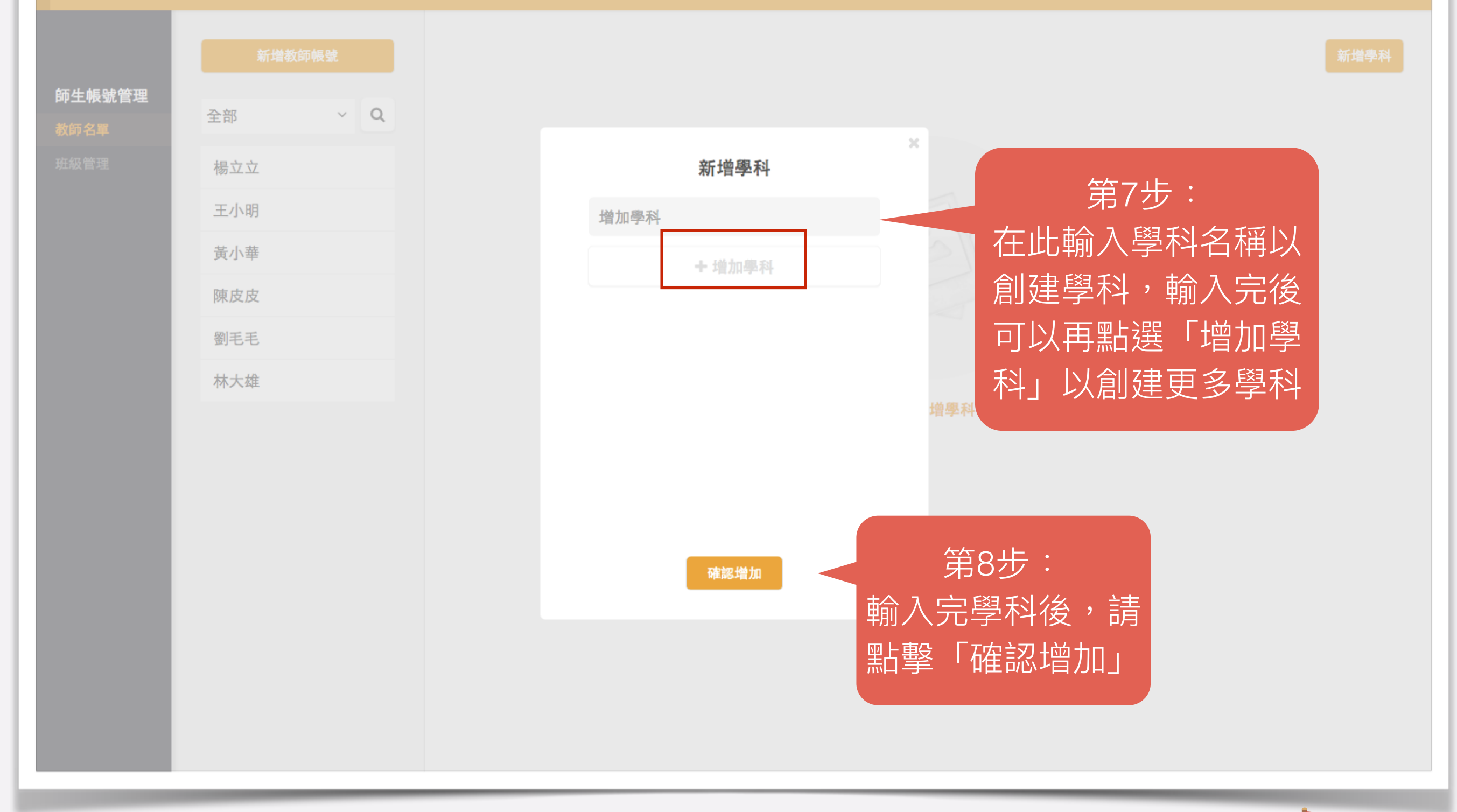

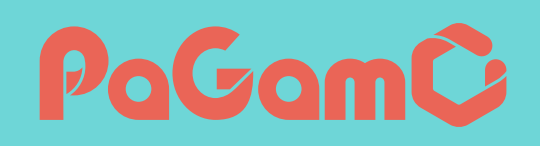

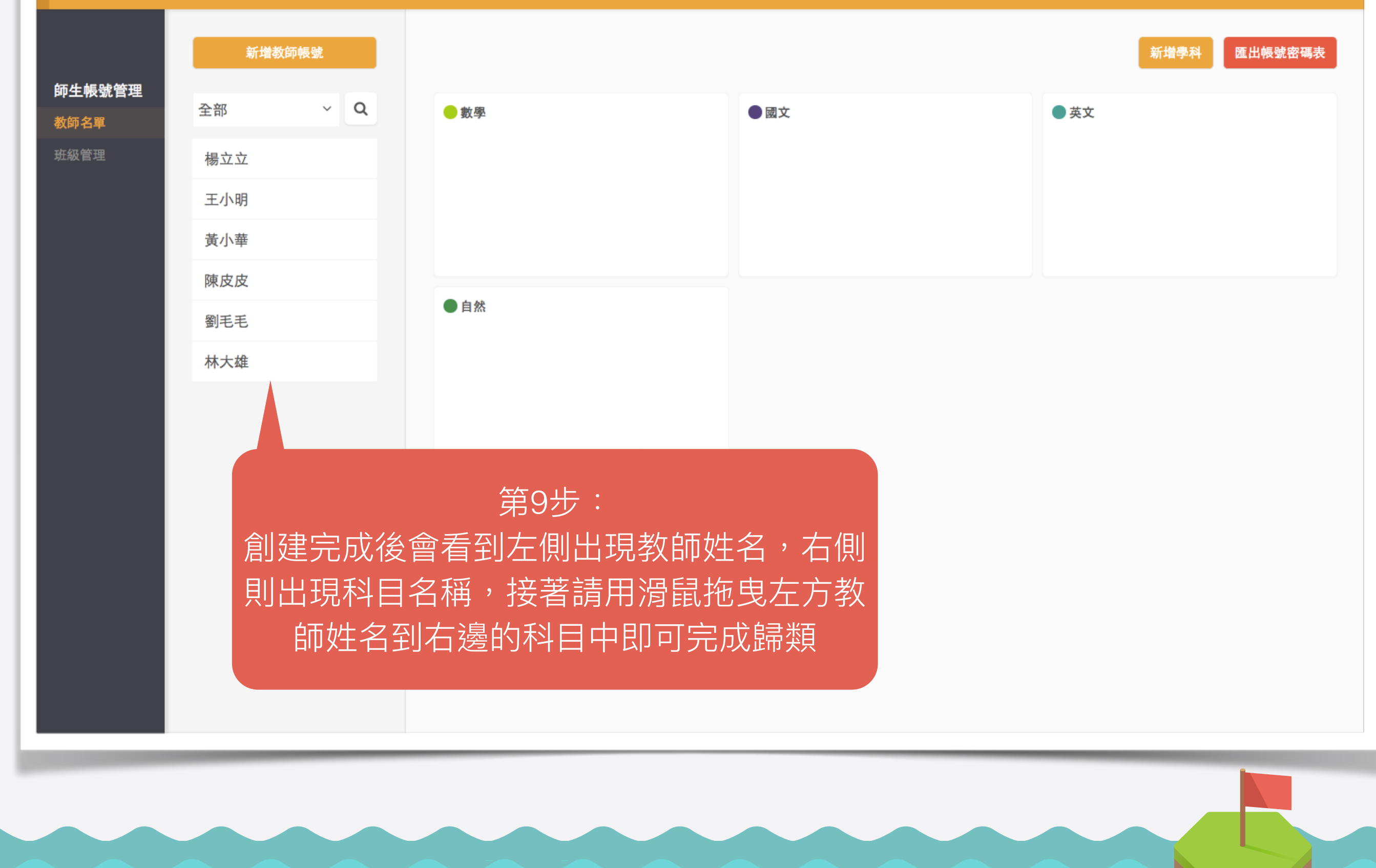

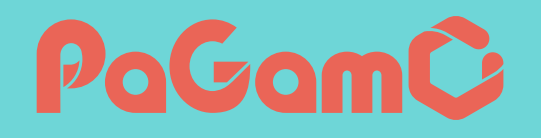

|                                                                                                    |                        | 新增教 | 師帳號 |            |                        |                       |        | 新增   | 學科 匯出帳號密碼表 |
|----------------------------------------------------------------------------------------------------|------------------------|-----|-----|------------|------------------------|-----------------------|--------|------|------------|
| #AQ # # 立立 • · · · · · · · · · · · · · · · · ·                                                                                                    | 即生 <b>帳號管理</b><br>教師名單 | 全部  | ~ Q | ● 數學       |                        | × ●國文                 |        | ● 英文 |            |
| 王小明       ·         第小車       ·         第皮皮       ·         野馬毛       ·         林大雄       ·         第10步:       ·         分類完成,點擊「查看詳細資         料」,可看到科目詳細資訊 | 班級管理                   | 楊立立 | •   | 王小明        | 楊立立                    | 黄小華                   |        | 陳皮皮  |            |
|                                                                                                    |                        | 王小明 | •   |            |                        |                       |        |      |            |
| 陳皮皮       ●         野毛毛       ●         林大進       ●         第10步:       分類完成,點擊「查看詳細資<br>料」,可看到科目詳細資訊                                                        |                        | 黃小華 | •   |            | 查看詳細資料                 |                       |        |      |            |
| 新工業 新工業 新工業 新工業 第10步: 分類完成,點擊「查看詳細資 料」,可看到科目詳細資訊                                                                                                    |                        | 陳皮皮 | •   | 白铁         |                        |                       |        |      |            |
| ★★# 第10步: 分類完成,點擊「查看詳細資 料」,可看到科目詳細資訊                                                                                                    |                        | 劉毛毛 | •   |            |                        |                       |        |      |            |
| 第10步:<br>分類完成,點擊「查看詳細資<br>料」,可看到科目詳細資訊                                                                                                    |                        | 林大雄 | •   | <b>M</b> 7 |                        |                       |        |      |            |
|                                                                                                    |                        |     |     | 分類料」       | 第10封<br>完成,點擊<br>,可看到利 | 虶:<br>「查看詳細<br>≹目詳細資訊 | 資<br>N |      |            |

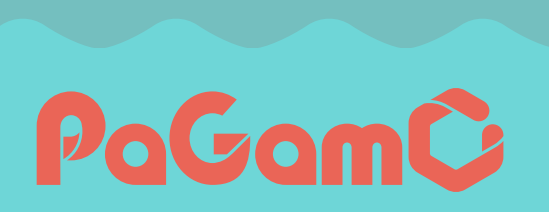

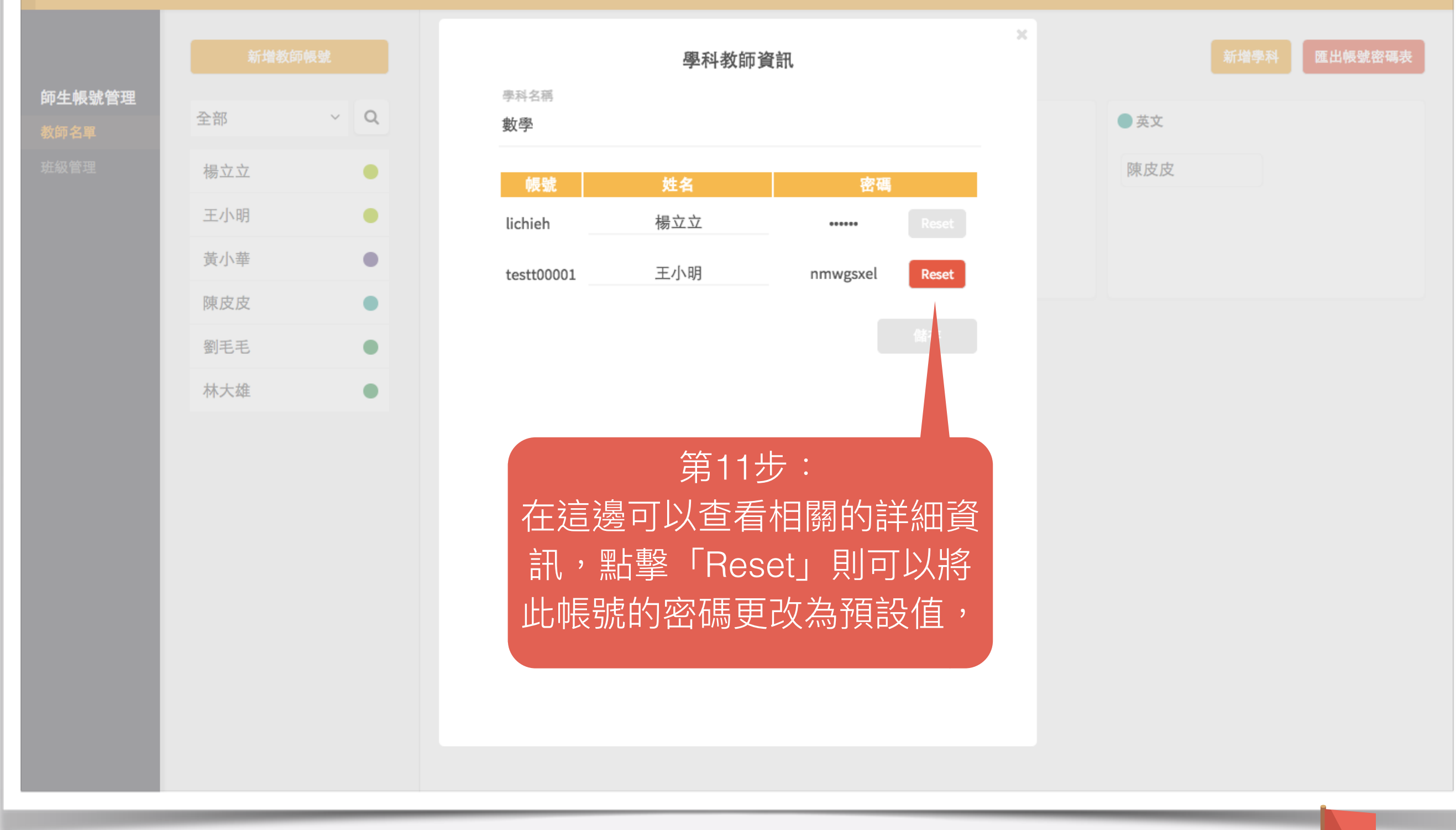

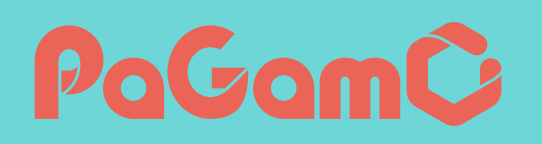

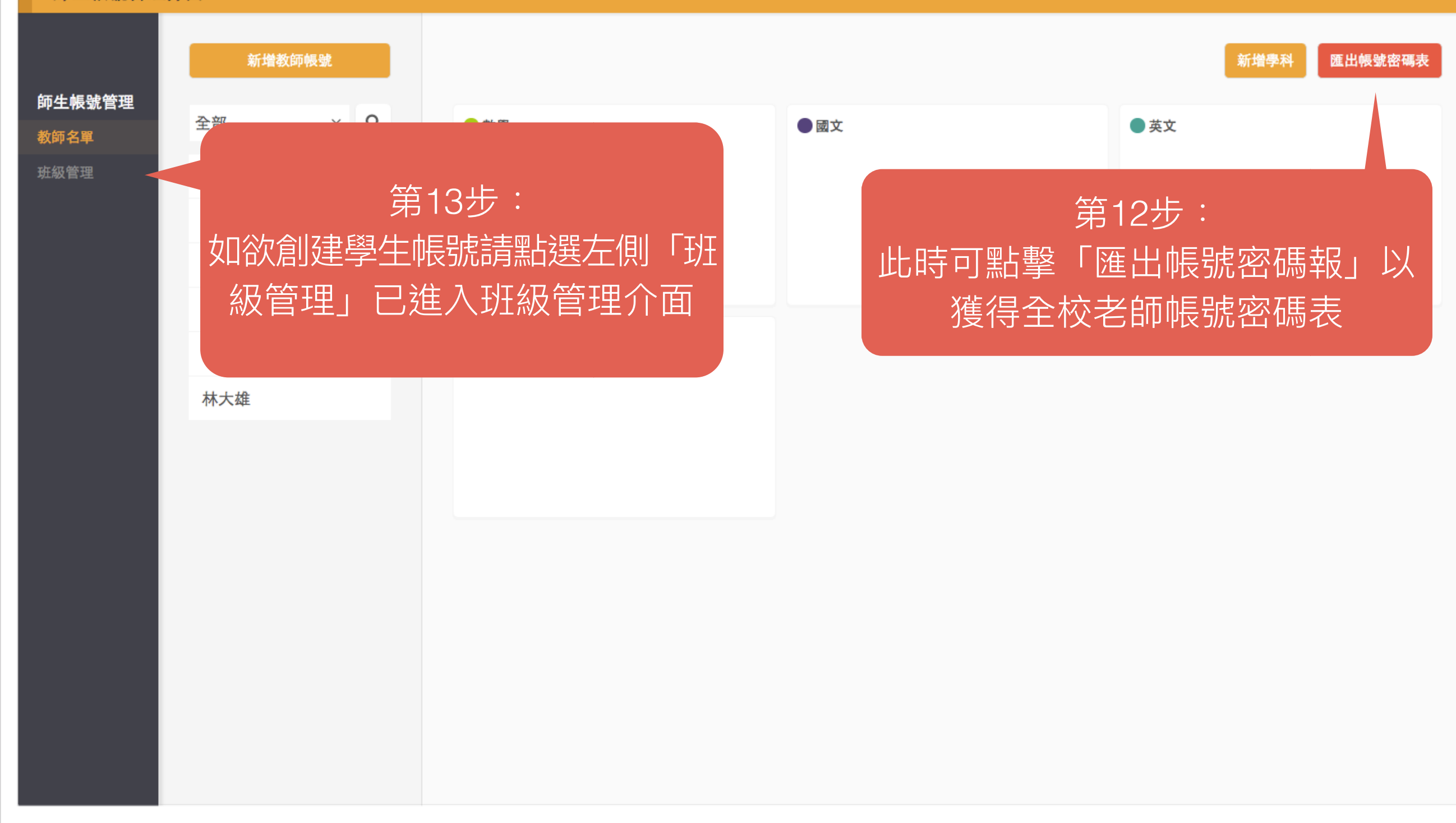

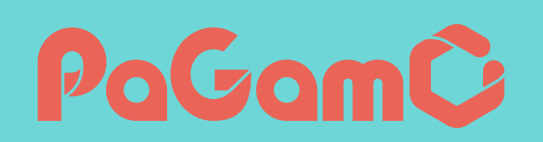

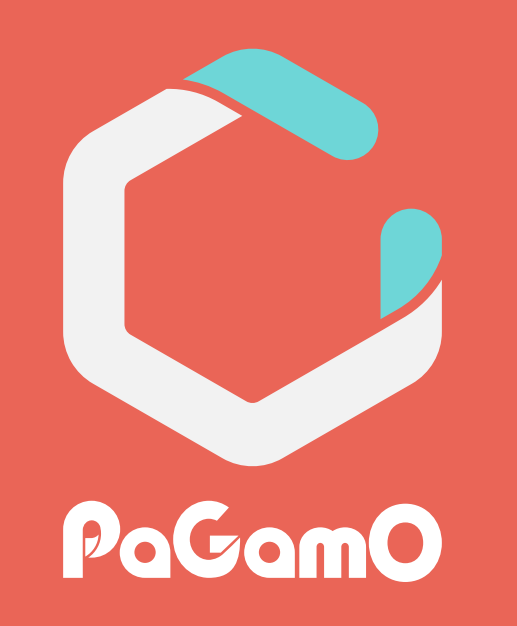

# 創建學生帳號

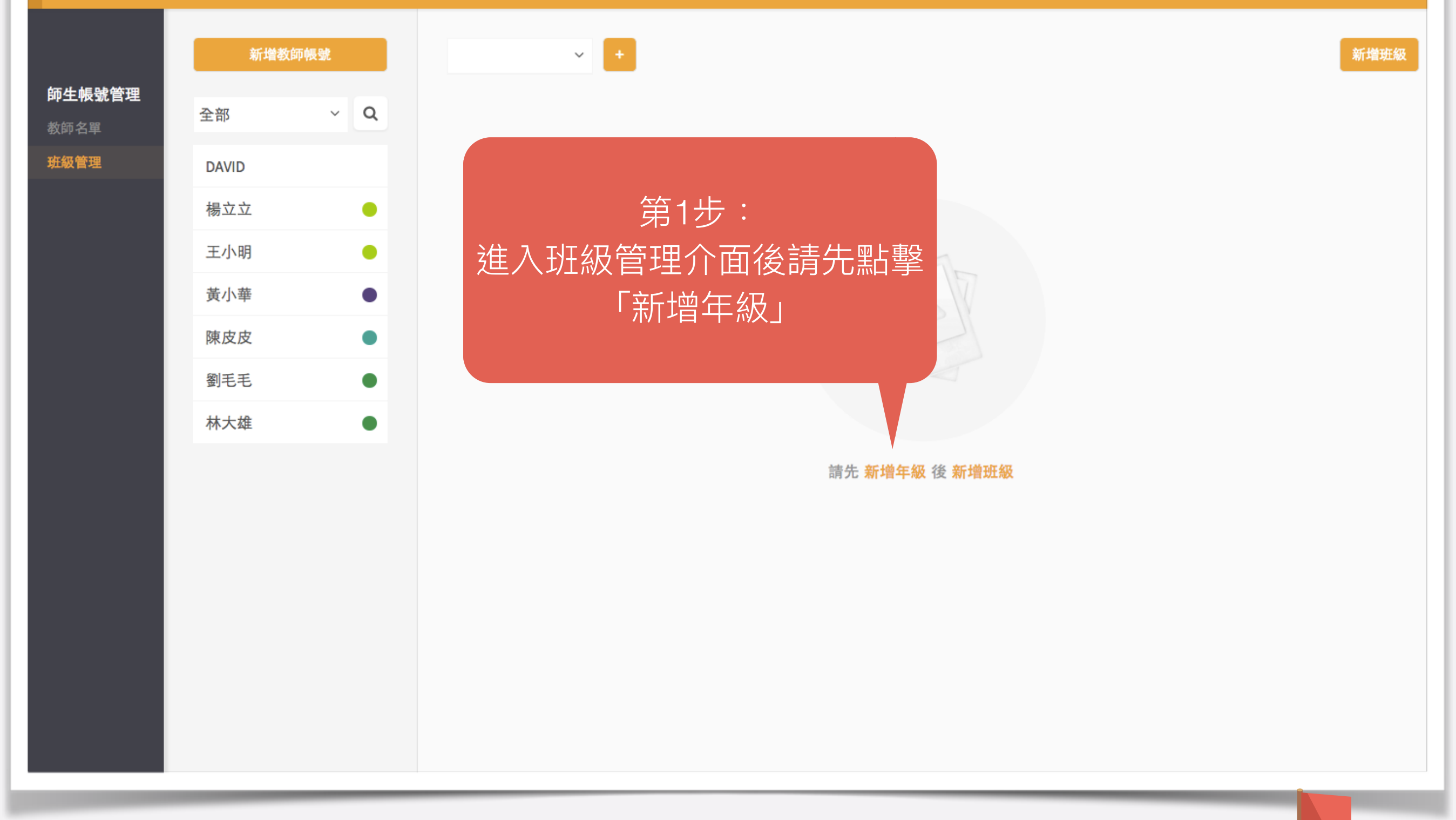

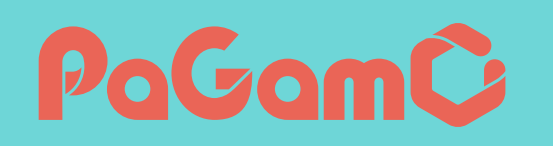

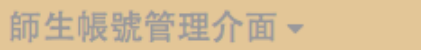

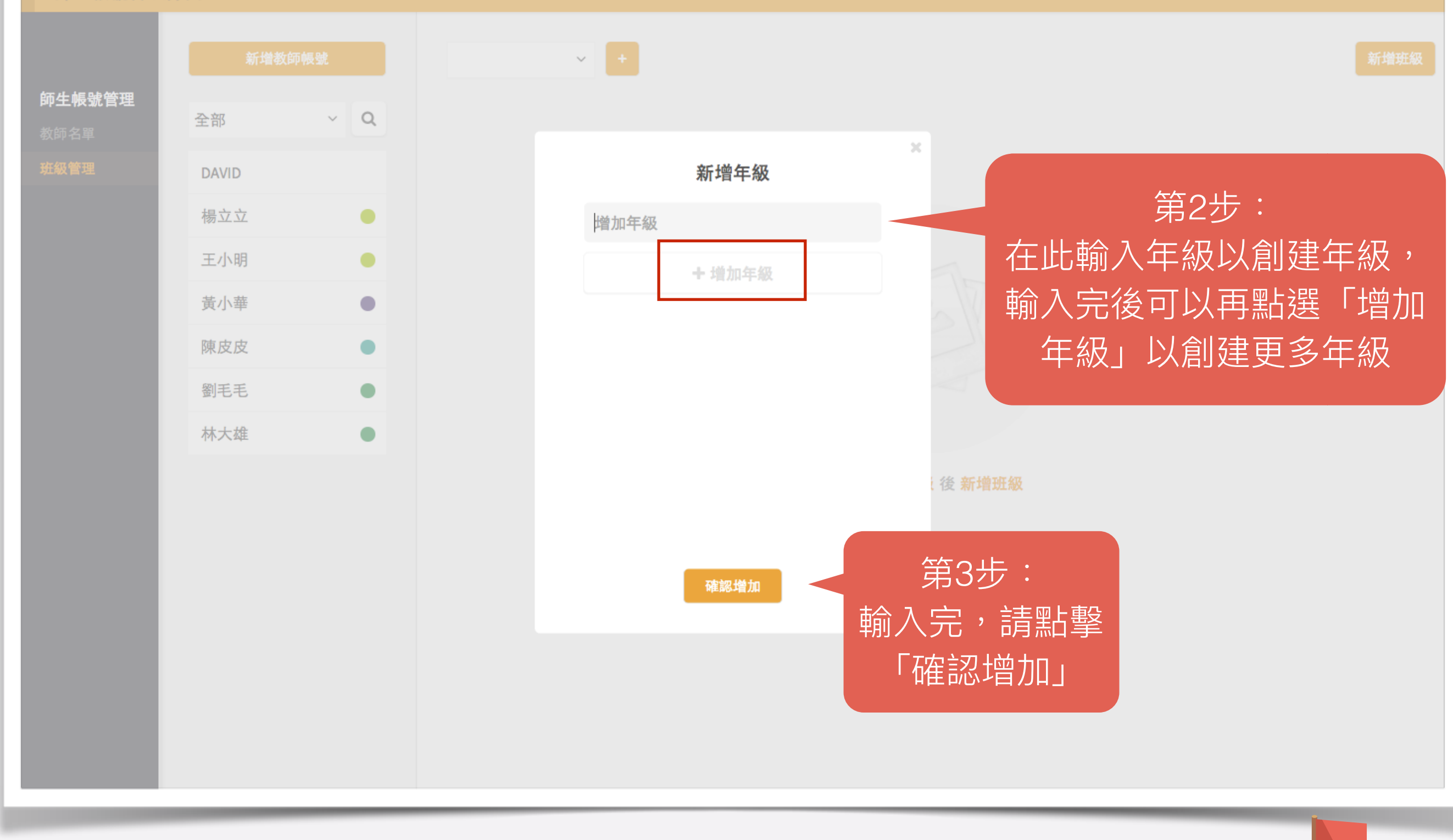

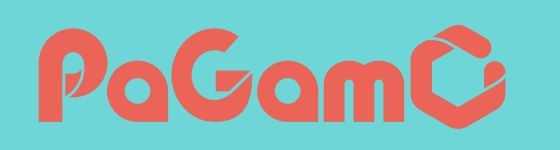

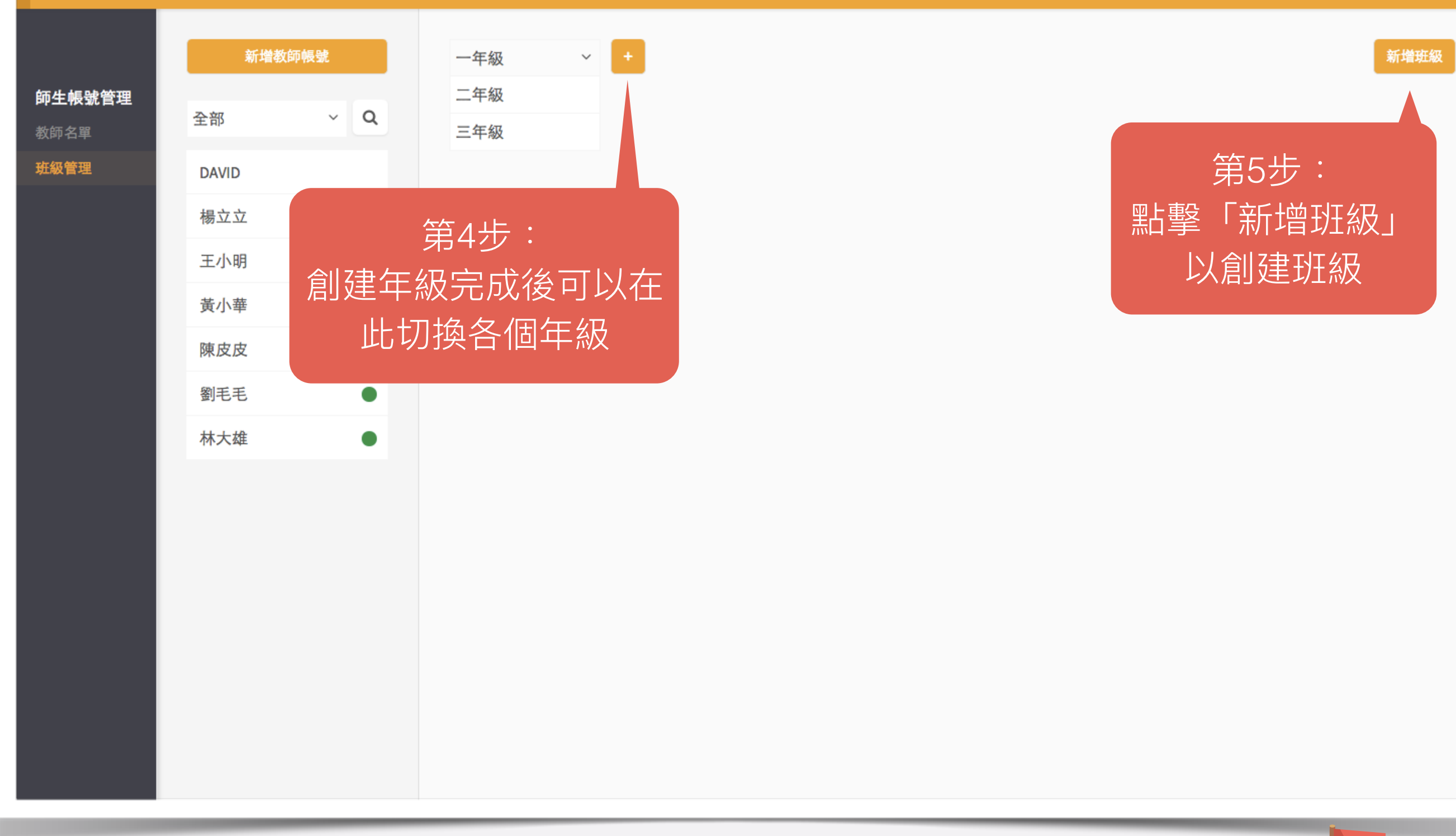

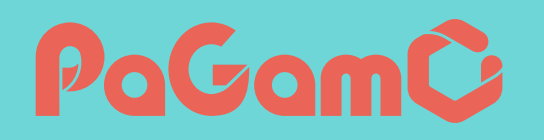

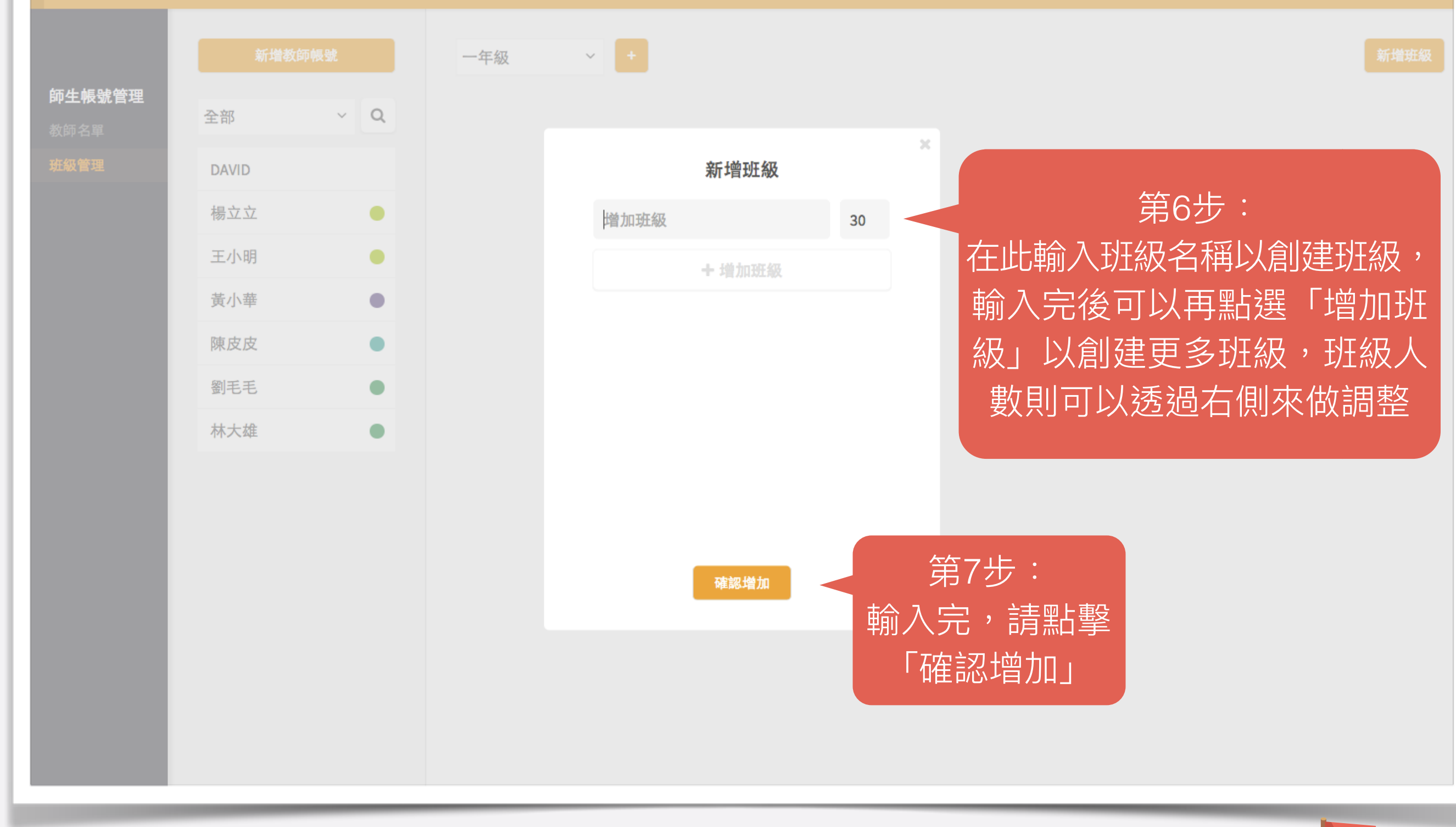

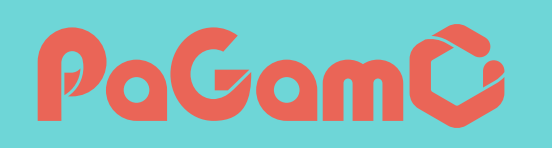

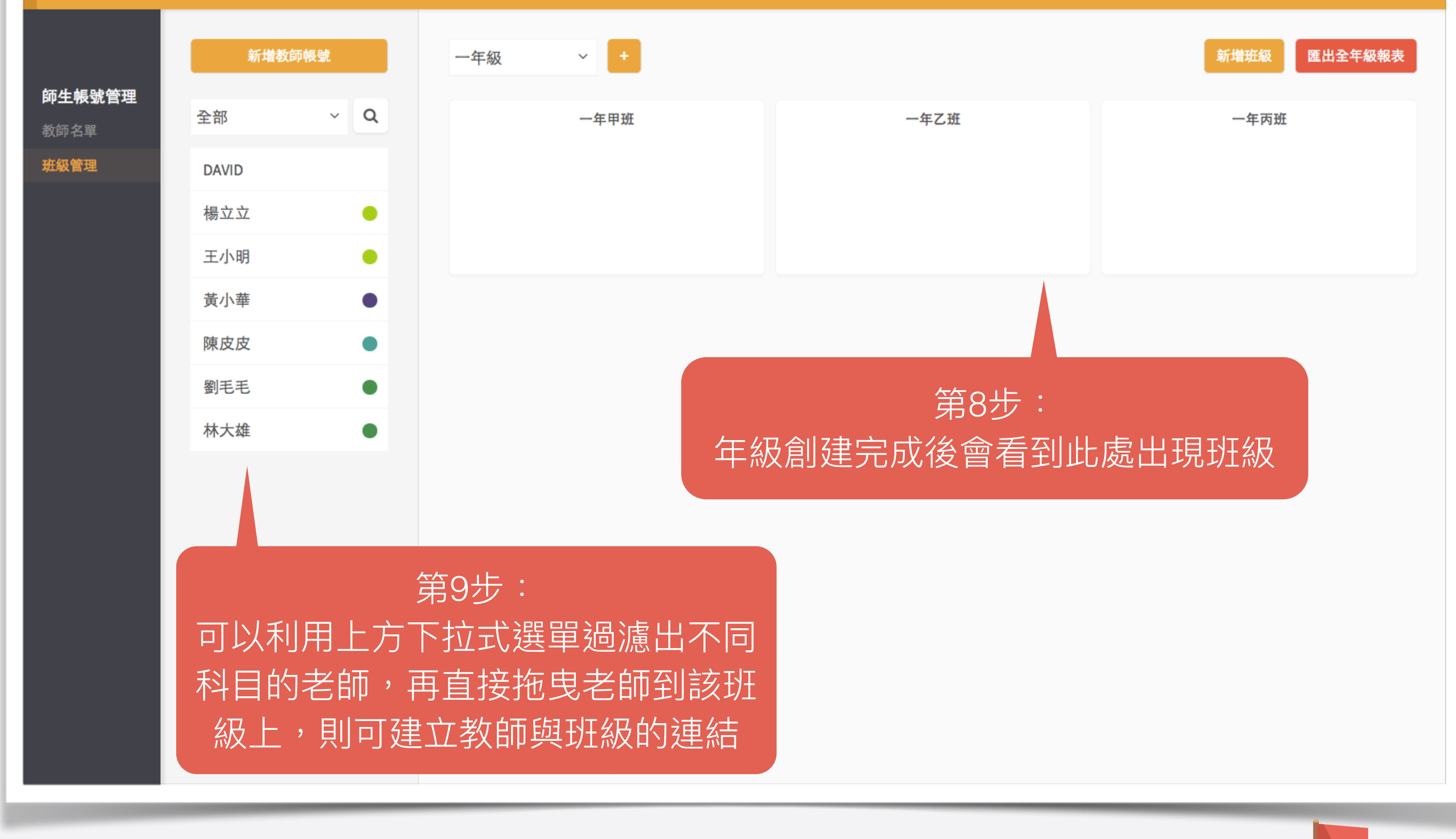

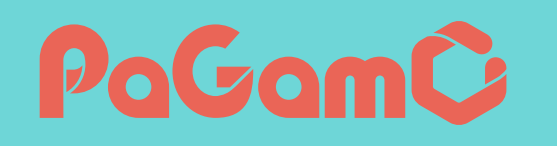

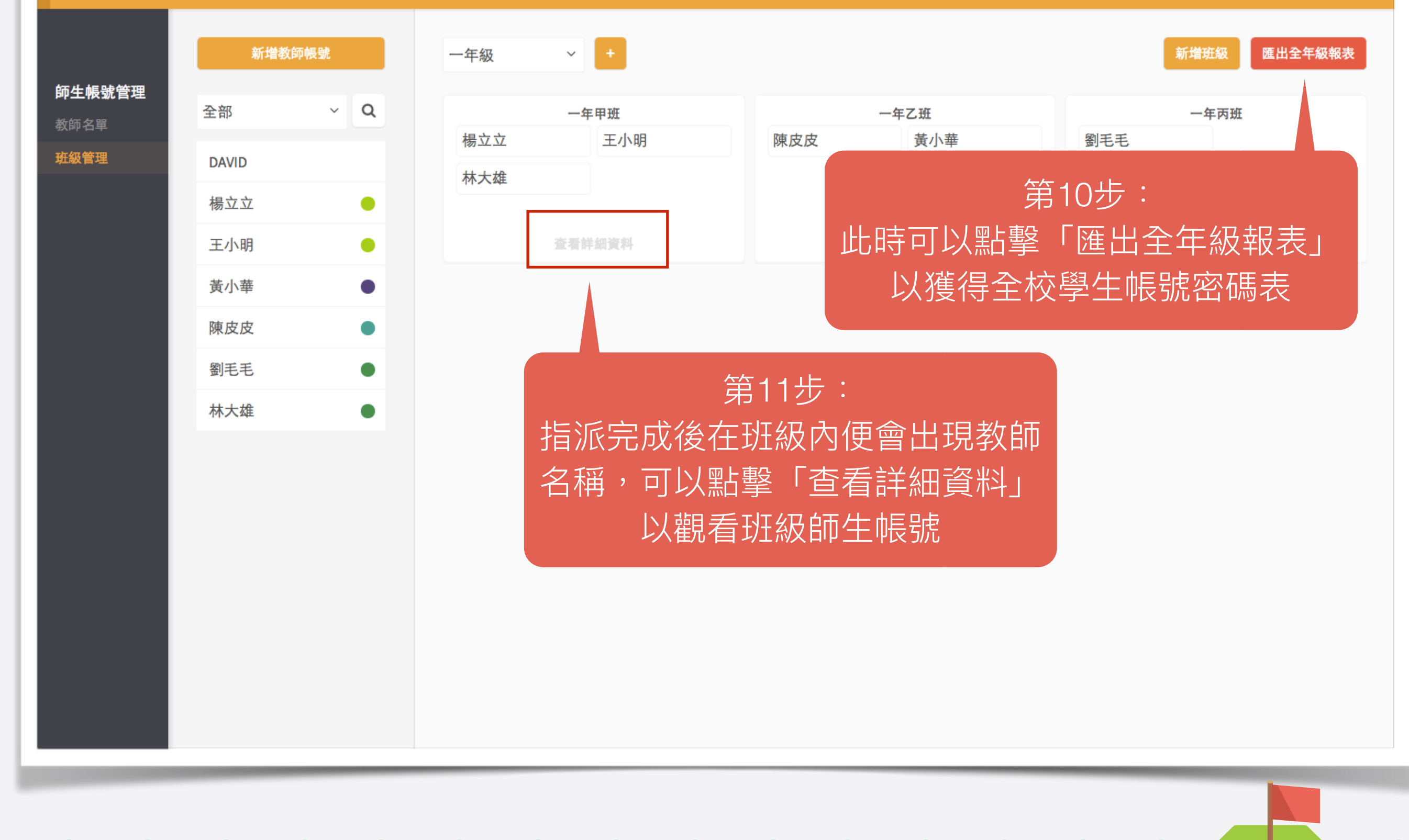

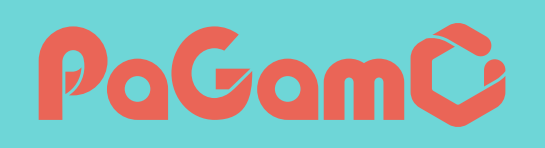

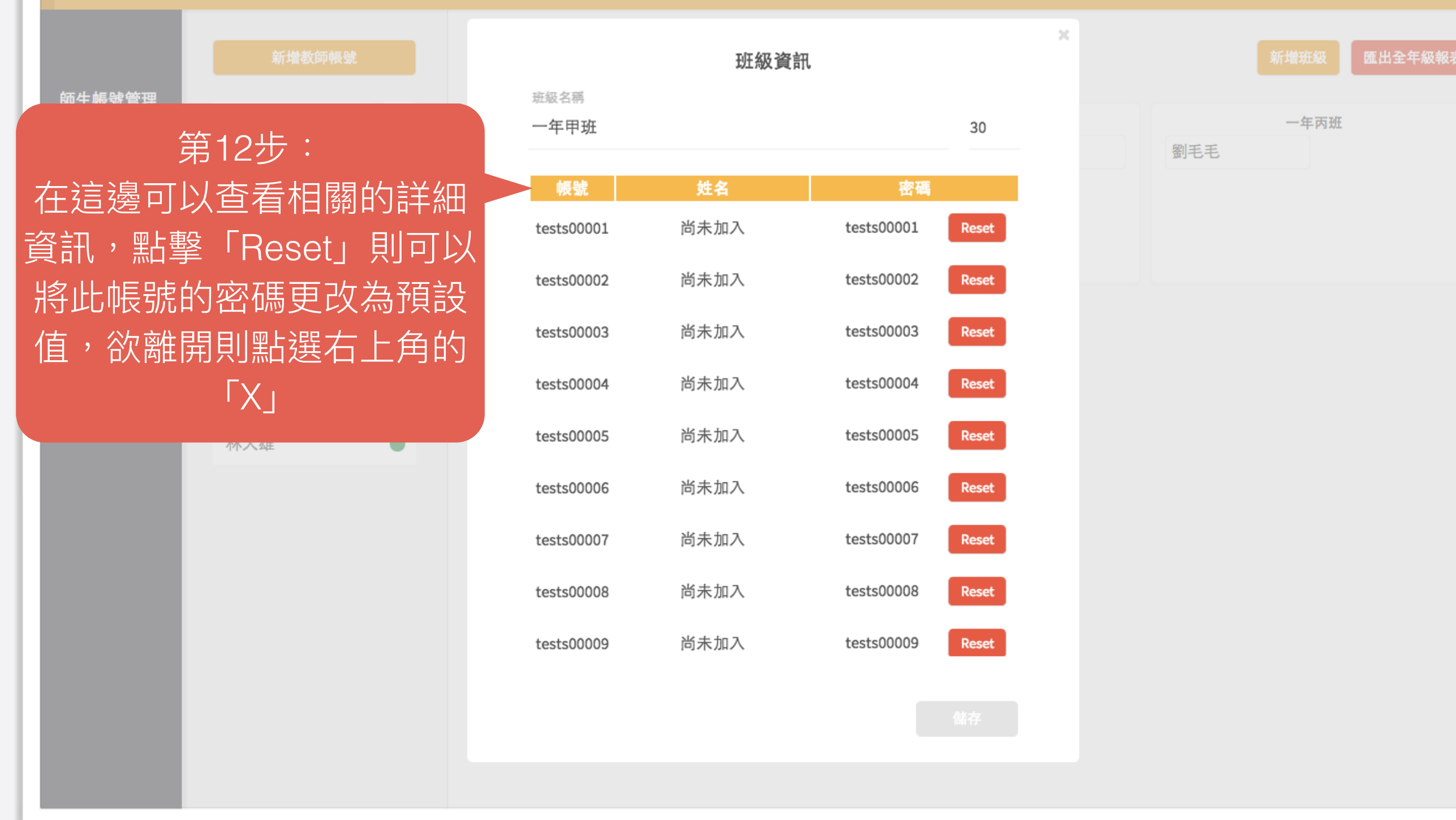

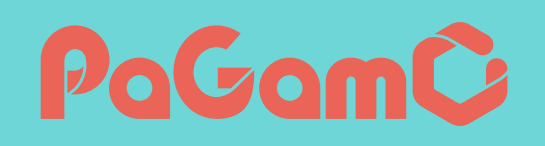

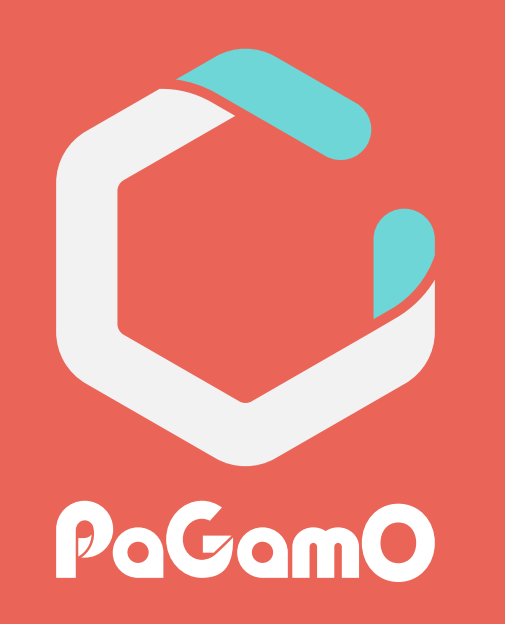

### 恭喜您創建完成主校帳號

# 常見Q&A PoGomC

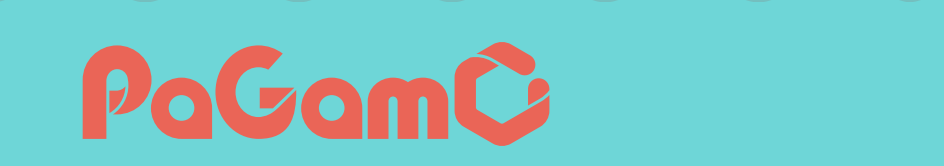

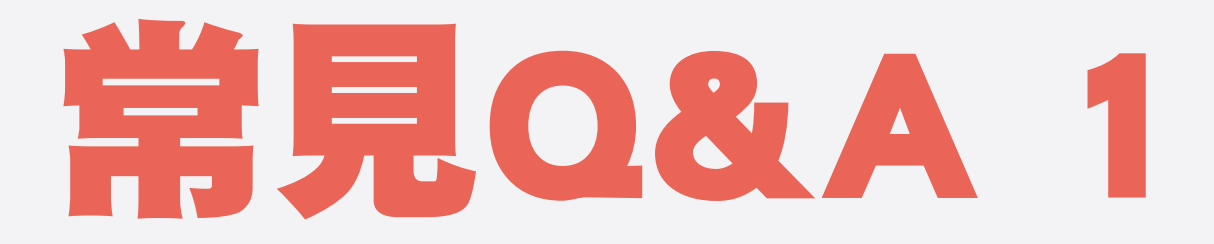

### · 校園團體版跟一般個人註冊的PaGamO差在哪裡?

|                | 校園團體版                                           | 一般個人版            |  |  |
|----------------|-------------------------------------------------|------------------|--|--|
| 批次創建全校帳號       | Ο                                               | Х                |  |  |
| 帳號註冊方式         | 一校一人,申請制                                        | 直接上網註冊,沒有名額限制    |  |  |
| 多位老師管理<br>一個班級 | Ο                                               | Х                |  |  |
| 分組功能           | 可以直接按照教學需求分組<br>但班級分組設定是互通的!更改<br>設定時會影響其他老師的設定 | 可以直接按照<br>教學需求分組 |  |  |
| 統計分析           | 可看到學生的全部作業成績<br>(包含其他老師所出的作業)                   | 只能看到自己的學生作業成績    |  |  |
| 教師題庫           | 只能看到自己的題庫<br>(無法看到其他老師的題庫)                      | 只能看到自己的題庫        |  |  |

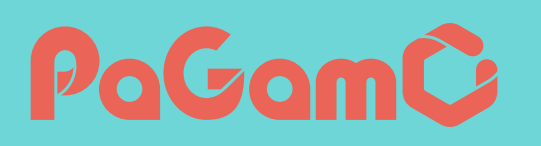

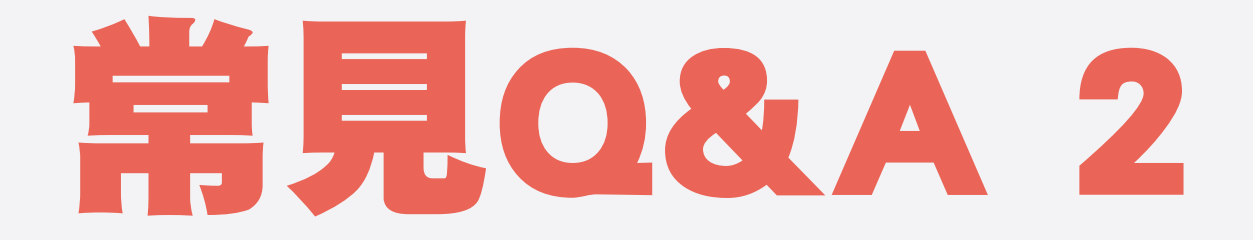

### · 教師忘記密碼怎麼辦?

·點擊科目詳細資訊,按下Reset鈕即可重置密碼

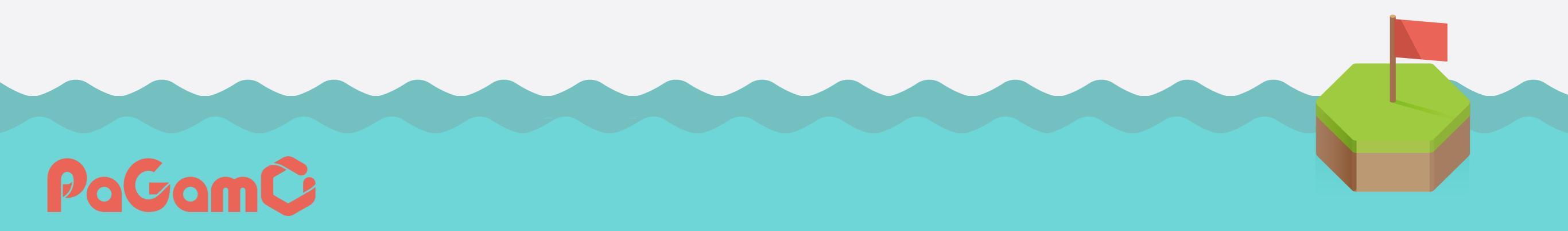

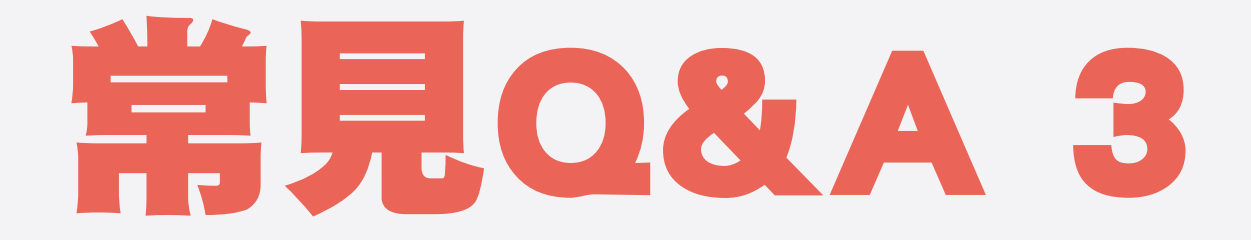

### ·學生忘記密碼怎麼辦?

·點擊班級詳細資訊,按下Reset鈕即可重置密碼

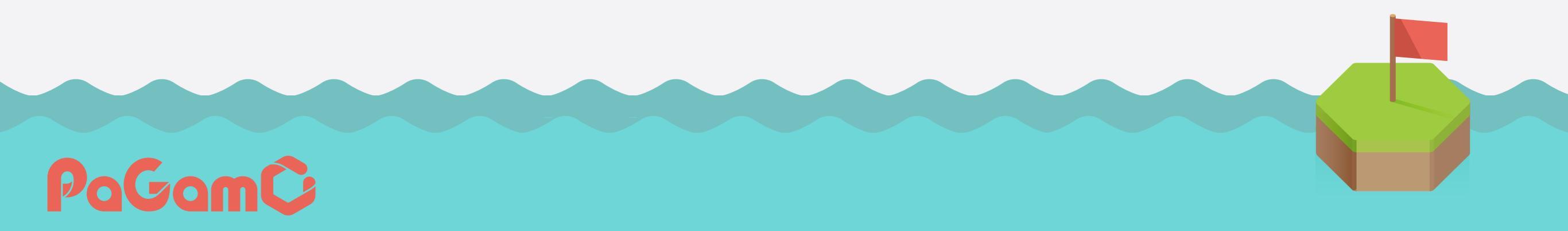

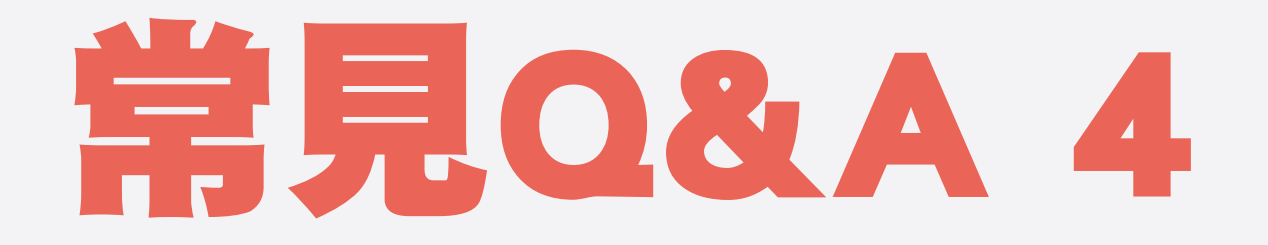

- · 原本就有PaGamO帳號的玩家,是否可以跟師生 帳號管理介面所創建的帳號整併呢??
- 可以!第一次使用批次創建的帳號時,可以選擇 帳號整併!但facebook或google登入的帳號無法 整併!

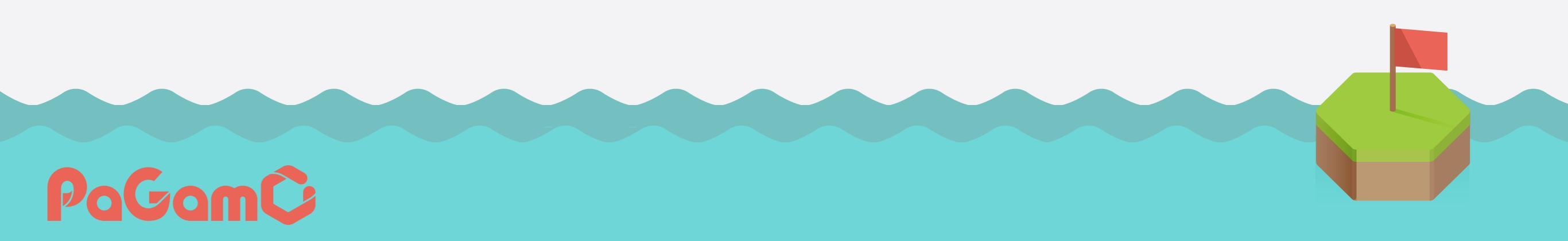

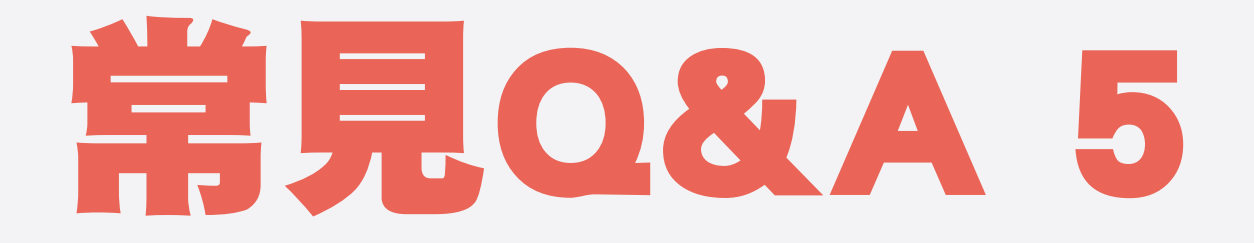

- ·為什麼有些帳號無法重置密碼?
- 如果該帳號已經合併原本在PaGamO的舊帳號, 則其無法無法重置密碼,假使學生忘記密碼,需 請學生點選登入畫面的「忘記密碼」以重設密碼

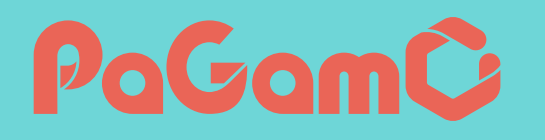

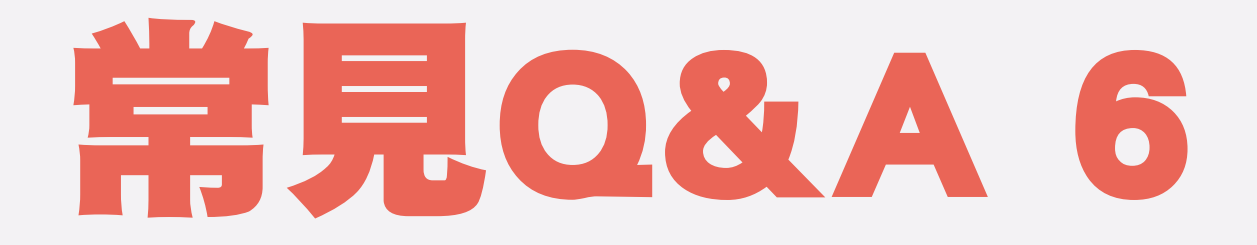

- ·教師是否可以共管班級?
- 可以!教師可以共同管理一個班級,並且看到學生在作業中的答題表現(但需要注意,共管的班級中,小組設定是共通的唷)

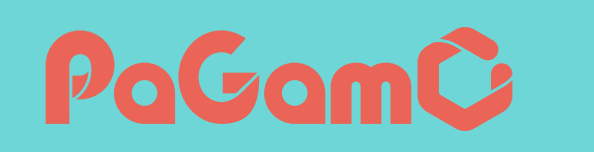

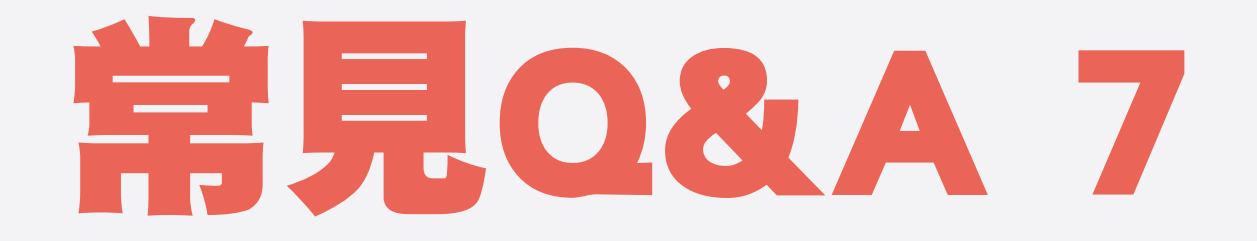

- · 班級是否可以刪除?
- · 不行!班級一旦創建後便會創建學生帳號,因此 無法刪除該班級

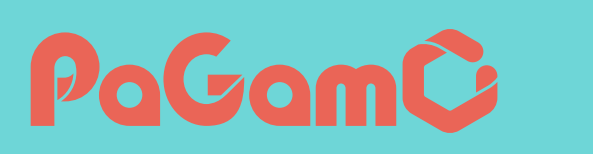